## 16 ports Console Server

# **CSE-T16 User Manual**

Version 1.5

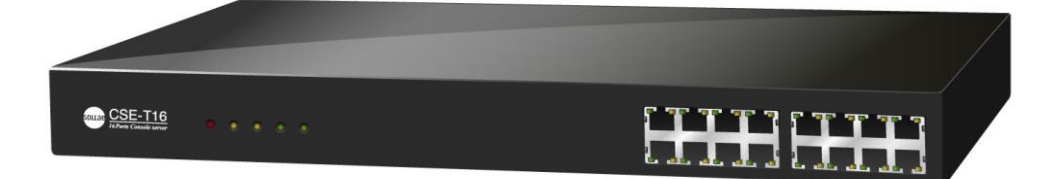

## Sollae Systems Co., Ltd.

https://www.ezTCP.com

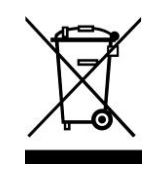

This symbol, found on your product or on its packaging, indicates that this product should not be treated as household waste when you wish to dispose of it. Instead, it should be handed over to an applicable collection point for the recycling of electrical and electronic equipment. By ensuring this product is

disposed of correctly, you will help prevent potential negative consequences to the environment and human health, which could otherwise be caused by inappropriate disposal of this product. The recycling of materials will help to conserve natural resources. For more detailed information about the recycling of this product, please contact your local city office, household waste disposal service or the retail store where you purchased this product.

**\*\*** This equipment obtained certification by using 1.5M serial cable.

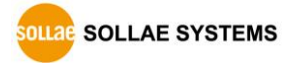

## Contents

| 1   | Overview                              | 5 -   |
|-----|---------------------------------------|-------|
| 1.1 | Overview                              | 5 -   |
| 1.2 | Features                              | 5 -   |
| 1.3 | Application Examples                  | 6 -   |
| 1.4 | Specification                         | 7 -   |
| 1.  | 4.1 Hardware                          | - 7 - |
| 1.  | 4.2 Software                          | - 7 - |
| 1.5 | Dimensions                            | 8 -   |
| 1.6 | Interface                             | 9 -   |
| 1.  | 6.1 Panel Layout                      | 9 -   |
| 1.  | 6.2 Serial Port: RS232                | 10 -  |
| 1.  | 6.3 Ethernet Port(LAN1)               | 11 -  |
| 1.  | 6.4 Console Port: RS232 – 115,200 bps | 12 -  |
| 1.  | 6.5 Power                             | 12 -  |
| 1.  | 6.6 System LED indicators             | 12 -  |
| 1.  | 6.7 Function Button                   | 12 -  |
| 2   | Installation and Test 1               | 13 -  |
| 2.1 | Installation                          | 13 -  |
| 2.  | 1.1 Setting Network Area              | 14 -  |
| 2.2 | Simple Test 1                         | 17 -  |
| 2.  | 2.1 Simple Test                       | 17 -  |
| 3   | Configuration 2                       | 20 -  |
| 3.1 | Configuration with ezManager          | 20 -  |
| 3.  | 1.1 Configuration                     | 20 -  |
| 3.2 | Initial Setup by using Console 2      | 22 -  |
| 4   | Communication mode 2                  | 23 -  |
| 4.1 | Normal Communication Mode             | 23 -  |
| 4.2 | TCP Server 2                          | 24 -  |
| 4.  | 2.1 Key parameters 2                  | 24 -  |
| 4.  | 2.2 Examples                          | 25 -  |
| 4.3 | TCP Client 2                          | 27 -  |
| 4.  | 3.1 Key parameters                    | 27 -  |
| 4.  | 3.2 Examples                          | 28 -  |
|     |                                       |       |

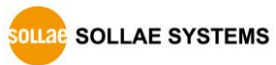

| 4.4 | UDP     | ·                                            | - 30 - |
|-----|---------|----------------------------------------------|--------|
| 4   | .4.1    | Key parameters                               | - 30 - |
| 4   | .4.2    | Examples                                     | - 31 - |
| 5   | Syst    | em Management                                | - 33 - |
| 5.1 | Upg     | rading Firmware                              | - 33 - |
| 5   | .1.1    | Firmware                                     | - 33 - |
| 5   | .1.2    | Process                                      | - 33 - |
| 5.2 | Statu   | us Monitoring through Shell command          | - 35 - |
| 5   | .2.1    | How to connect                               | - 35 - |
| 5   | .2.2    | Shell Commands for Initial Setup             | - 39 - |
| 5   | .2.3    | Shell Commands for Monitoring Status         | - 41 - |
| 5.3 | Statu   | us Window of ezManager                       | - 44 - |
| 5.  | .3.1    | Status                                       | - 44 - |
| 5.4 | Facto   | ory Reset                                    | - 46 - |
| 5   | .4.1    | How to reset                                 | - 46 - |
| 5.  | .4.2    | Sequence of LED operation                    | - 46 - |
| 6   | Secu    | urity functions                              | - 47 - |
| 6.1 | SSL.    |                                              | - 47 - |
| 6   | .1.1    | SSL(Secure Socket Layer)                     | - 47 - |
| 6   | .1.2    | How to set SSL                               | - 47 - |
| 6   | .1.3    | Restriction                                  | - 50 - |
| 6.2 | Setti   | ng password                                  | - 50 - |
| 7   | Add     | itional Functions                            | - 51 - |
| 7.1 | CSE-    | T16 Tab Functions                            | - 51 - |
| 7.  | .1.1    | TCP+TENLET - ①                               | - 51 - |
| 7.  | .1.2    | Separator - @                                | - 52 - |
| 7.  | .1.3    | Checking an option                           | - 53 - |
| 7.2 | Opti    | on tab functions                             | - 54 - |
| 7.  | .2.1    | Notify Ipv4 Change                           | - 54 - |
| 8   | Tech    | nical Support and Warranty                   | - 55 - |
| 8.1 | Tech    | nical Support                                | - 55 - |
| 8.2 | Warı    | ranty                                        | - 55 - |
| 8.  | .2.1    | Free Repair Services                         | - 55 - |
| 8.  | .2.2    | Charged Repair Services                      | - 55 - |
| 9   | Prec    | aution and Exemption from Liability          | - 56 - |
| s   | ollae s | SOLLAE SYSTEMS - 3 - <u>https://www.ezTC</u> | P.com  |

| 10  | Rev                            | ision History   | 60 | - |  |
|-----|--------------------------------|-----------------|----|---|--|
| 9   | 9.2.2                          | French version  | 58 | - |  |
| 9   | 9.2.1                          | English version | 57 | - |  |
| 9.2 | .2 Exemption from Liability 57 |                 |    |   |  |
| 9.1 | Pred                           | caution         | 56 | - |  |

## **1** Overview

### 1.1 Overview

CSE-T16 is a 16-port console server allowing devices with console ports to be embedded with networking capabilities. With CSE-T16, therefore, you can easily monitor status of console ports over the network from anywhere in the world. It also helps you save your time and energy by improving efficiency of integrated management and control of many devices in diverse applications.

This RS232 console server is an ideal solution for Remote Console Monitoring as it supports useful features such as 16 ports of RS232, a security protocol(SSL) to protect data transmission, sharing serial ports through the network(Telnet with RFC2217), etc.

#### 1.2 Features

- 16 x RS232 (RJ45, up to 115,200bps)
- Security Functions (SSL 3.0 / TLS 1.0, Password)
- 3 Communication modes (TCP Server, TCP Client and UDP)
- Support of DHCP for DSL and cable network
- A variety of ways to monitor communication status (ezManager, TELNET)
- Powerful management software for Windows OS (ezManager)
- Firmware upgrade through Network

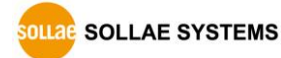

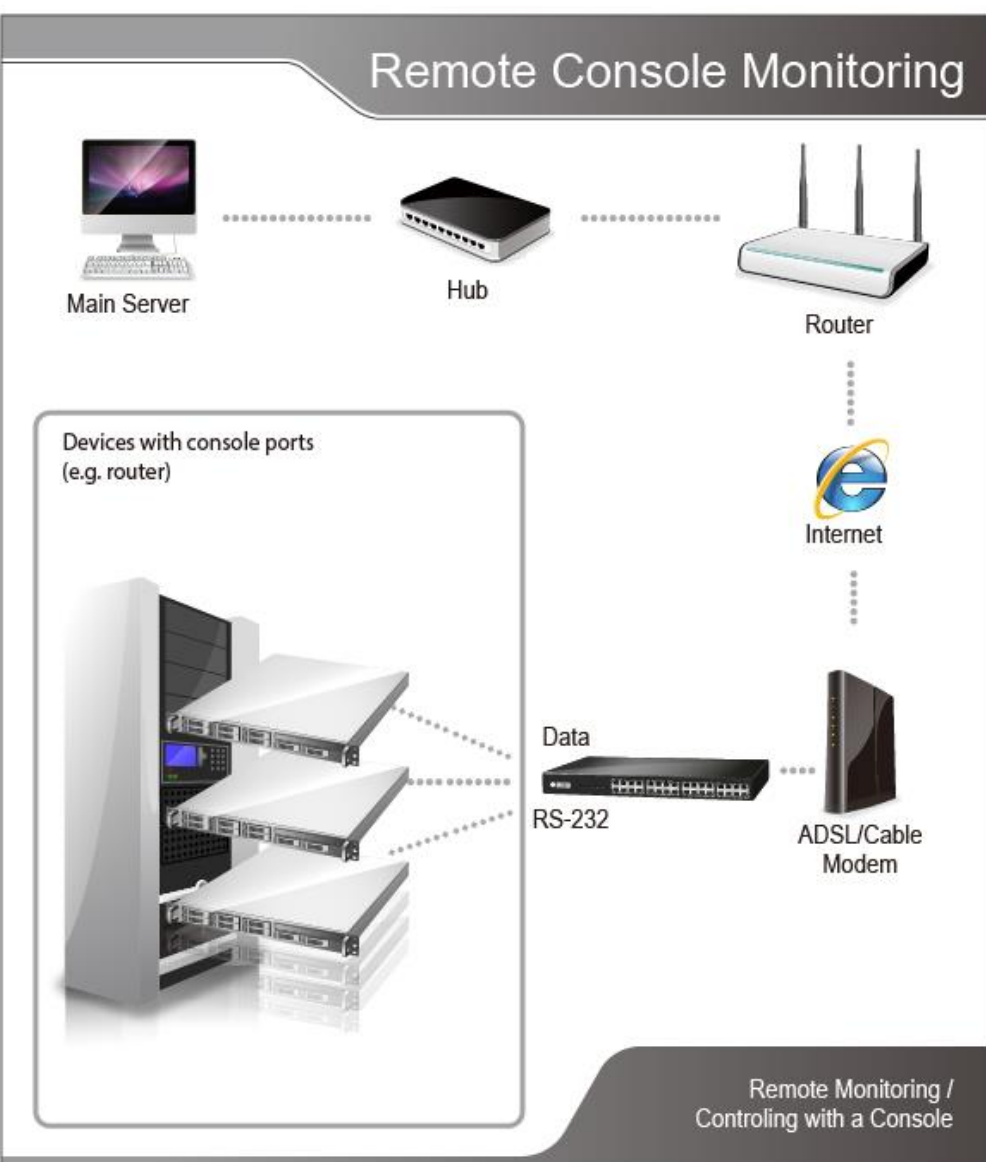

## **1.3 Application Examples**

Figure 1-1 CSE-T16 Application

## 1.4 Specification

#### 1.4.1 Hardware

|             | Input Voltage                             | AC 85V~264V                                    |  |
|-------------|-------------------------------------------|------------------------------------------------|--|
| Power       | Power                                     | 7\\\/                                          |  |
|             | Consumption                               | 700                                            |  |
| Dimension   | 435mm X 240mm X 45mm                      |                                                |  |
| Weight      |                                           | About 2.7Kg                                    |  |
|             | Serial Port                               | 16 × RS232 – RTS/CTS Flow control              |  |
|             |                                           | (Baud Rate: 300bps ~ 115,200bps)               |  |
| Interface   | Ethernet Port                             | Ethernet 10Base-T or 100Base-TX (Auto-Sensing) |  |
|             |                                           | Auto MDI/MDIX                                  |  |
|             | Console Port                              | 1 x D-sub port (Male type), 115,200bps         |  |
| Temperature | Operating: -20 ~ 70°C / Storage: 0 ~ 60°C |                                                |  |
| Approval    | -                                         |                                                |  |
| RoHS        | RoHS Compliant                            |                                                |  |

Table 1-1 hardware specification

### 1.4.2 Software

| Protocol          | TCP, UDP, IP, ICMP, ARP, DHCP, DNS lookup, |                                                |  |
|-------------------|--------------------------------------------|------------------------------------------------|--|
| FIOLOCOI          |                                            | DDNS(Dynamic DNS), Telnet, SSL                 |  |
| Operation<br>mode | ition Normal For Normal Data Communication |                                                |  |
| Commi             | TCP Server                                 | TCP Passive Connection                         |  |
| Communi-          | TCP Client                                 | TCP Active Connection                          |  |
|                   | UDP                                        | UDP                                            |  |
| Maian             | oz Managar                                 | Configuration Utility for MS Windows           |  |
| IVIajor           | ezimanager                                 | (Firmware download)                            |  |
| ounties           | ezVSP                                      | Serial to TCP/IP Virtual driver for MS Windows |  |

Table 1-2 software specification

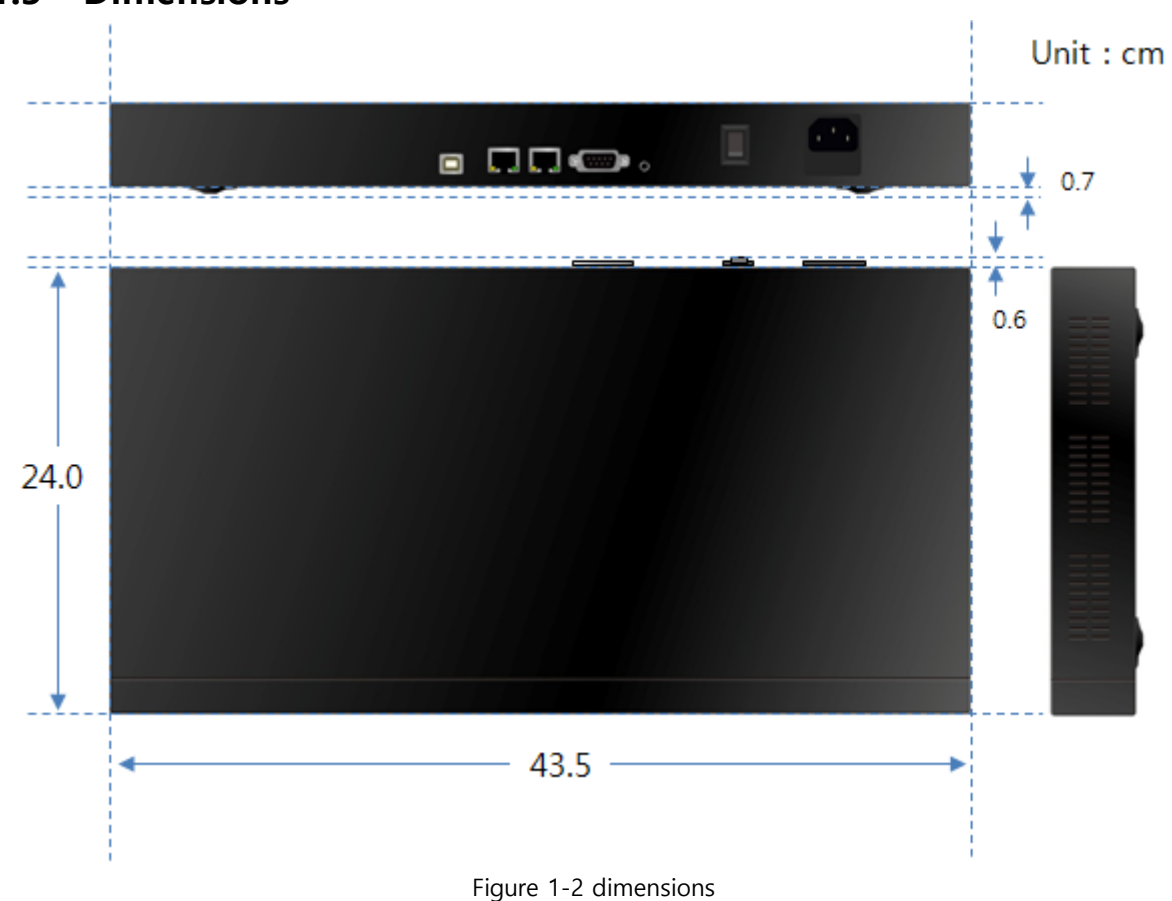

## 1.5 Dimensions

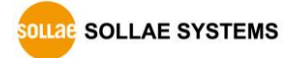

## 1.6 Interface

#### 1.6.1 Panel Layout

Status LEDs

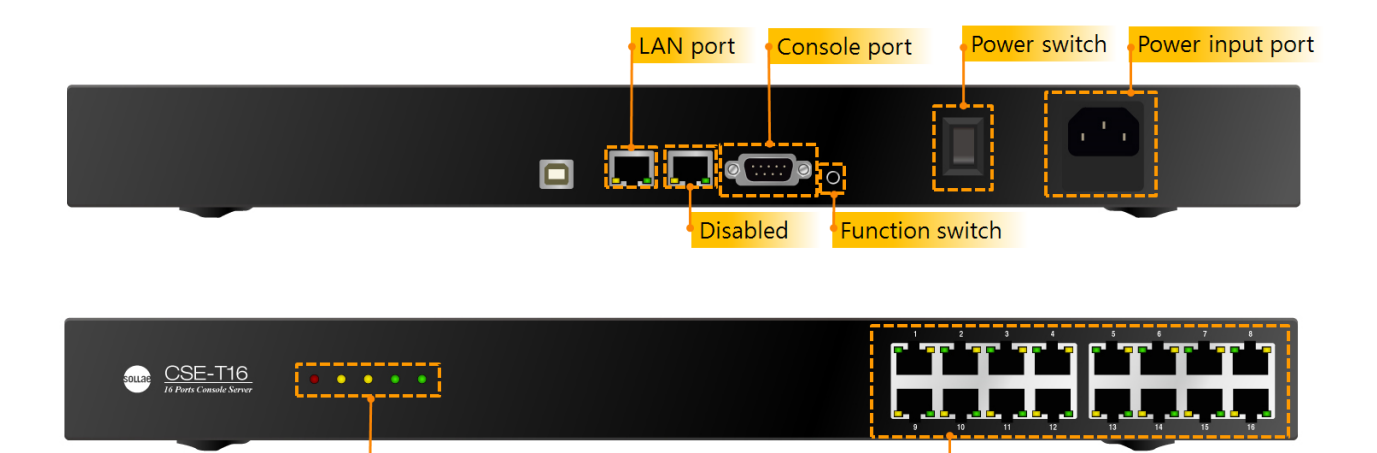

Figure 1-3 panel layout

Serial port(RJ45X16)

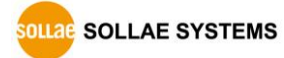

#### 1.6.2 Serial Port: RS232

CSE-T16 has 16 of RJ45-typed connectors for RS232 and it can be communicated with 300bps  $\sim$  115,200bps.

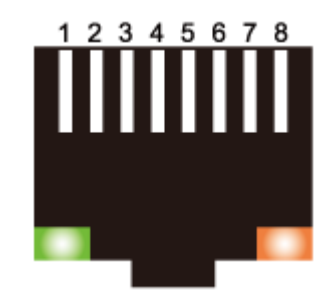

Figure 1-4 RJ45 connector for serial port

• Serial port(RJ45)

| Number | Name | Description         | Level  | I/O | Wiring   |
|--------|------|---------------------|--------|-----|----------|
| 1      | RTS  | Request To Send     | RS232  | Out | Optional |
| 2      | DTR  | Data Terminal Ready | RS232  | Out | Optional |
| 3      | TXD  | Transmit Data       | RS232  | Out | Required |
| 4      | GND  | Ground              | Ground | -   | Required |
| 5      | GND  | Ground              | Ground | _   | Required |
| 6      | RXD  | Receive Data        | RS232  | In  | Required |
| 7      | DSR  | Data Set Ready      | RS232  | In  | Optional |
| 8      | CTS  | Clear To Send       | RS232  | In  | Optional |

Table 1-3 serial port (RJ45)

- When connecting the COM port to user equipment, refer to the external wiring to ensure proper connection. Incorrect wiring may cause product malfunction. In particular, be careful not to use retail LAN cables as they are.
- LEDs of serial port

| Color  | LED Status | Operation                                      |
|--------|------------|------------------------------------------------|
| Vallow | On         | DSR (COM port is ready to communicate)         |
| Yellow | Blinking   | CSE-T16 is sending data to the serial device   |
| Crear  | On         | DTR (TCP connection is being established)      |
| Green  | Blinking   | CSE-T16 is getting data from the serial device |

Table 1-4 LEDs of serial port

#### • Flow control

CSE-T16 supports RTS/CTS Hardware Flow Control.

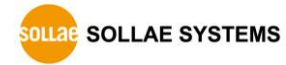

#### 1.6.3 Ethernet Port(LAN1)

Network part of CSE-T16 is configured with Ethernet. So, what you have to do is only to connect UTP cable. The Ethernet part detects 10Mbit or 100Mbit Ethernet automatically, to connect the corresponding cable. It also provides auto MDI/MDIX function to detect 1:1 cable or cross-over cable automatically.

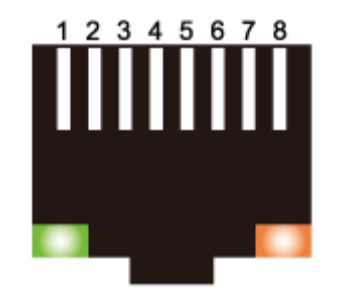

Figure 1-5 RJ45 connector for Ethernet port

• Ethernet port interface (RJ45)

| Number | Name | Туре  |  |
|--------|------|-------|--|
| 1      | TX+  | OUT   |  |
| 2      | TX-  | OUT   |  |
| 3      | RX+  | INPUT |  |
| 4      | -    | -     |  |
| 5      | -    | -     |  |
| 6      | RX-  | INPUT |  |
| 7      | -    | -     |  |
| 8      | _    | -     |  |

Table 1-5 RJ45 the Ethernet port interface

• LED indicator of RJ45

| Color  | LED status | Description                            |
|--------|------------|----------------------------------------|
|        | On         | Connected to network                   |
| Green  | Off        | Not connected to network               |
|        | Blinking   | Receiving or transmitting network data |
| Vallow | On         | Connected to 100M Ethernet             |
| rellow | Off        | Connected to 10M Ethernet              |

Table 1-6 LED indicator of RJ45

The LAN2 port is reserved for future use.

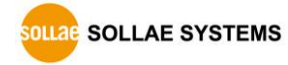

#### 1.6.4 Console Port: RS232 - 115,200 bps

The console port is used for initial configuration or status checking of the product. Connect this port to your PC and access it through a terminal program at 115,200 bps.

#### 1.6.5 Power

AC85V ~ AC264V is used for the power.

#### 1.6.6 System LED indicators

There are 5 system LED indicators operating as follows:

| Name | Color  | Status                   | Description                        |
|------|--------|--------------------------|------------------------------------|
| PWR  | Red    | On                       | Power is supplied                  |
|      |        | Blinking in every second | Obtaining an IP address            |
| STS1 | Yellow | Dlinking 4 times at ansa | Without obtaining an IP address by |
|      |        | Blinking 4 times at once | DHCP                               |
| CTCO | Yellow | Blinking quickly         | Initializing the serial port       |
| 3132 |        | On                       | Serial port initializing complete  |
|      |        | On                       | Connected to the network           |
| LAN1 | Green  | Off                      | Not connected to the network       |
|      |        | Blinking                 | Data exchanging in the network     |
| LAN2 | LAN2   |                          | Disable                            |

Table 1-7 System LED indicators

#### 1.6.7 Function Button

The Function button is used to reset the product's configuration values. Refer to section 5.4 for more details.

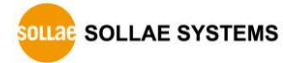

## 2 Installation and Test

## 2.1 Installation

Before testing CSE-T16, users should connect CSE-T16's Ethernet port to PC. It will be no problem that the Ethernet connection includes network hubs. It also needs to connect one of 16 serial ports to PC via a serial cable.

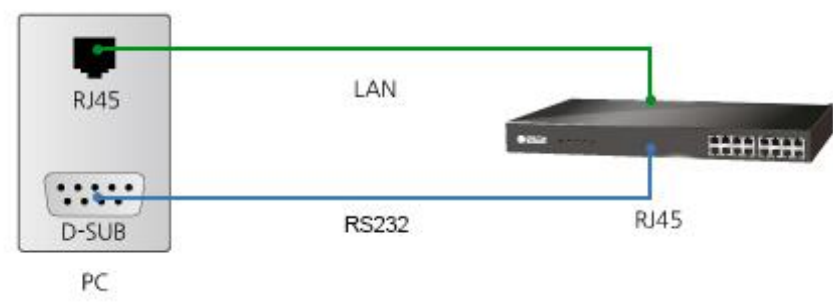

Figure 2-1 Connection between CSE-T16 and a PC

☞ In case if your PC doesn't have a RS232 port, use a USB to RS232 cable.

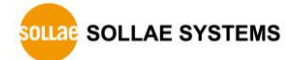

#### 2.1.1 Setting Network Area

This procedure should be followed to make CSE-T16 and your PC located on the same network for a TCP connection.

• IP address of PC setting

Add or change the IP address of the network adapter on your PC like following.

Click [Windows Control Panel] >> [Network Connections] and [Properties of the Network Adapter]. Then, you can see the properties of [Internet Protocol (TCP/IP)]. Press the [Advanced] button and add an IP Address like the figure below.

| etworking                                                                                                    |                                                                                                    | Advanced TCD/ID Settin                                          | AC.                                                     | -? X                             |                            |
|----------------------------------------------------------------------------------------------------|----------------------------------------------------------------------------------------------------|-----------------------------------------------------------------|---------------------------------------------------------|----------------------------------|----------------------------|
| Connect using:                                                                                                    | Internet Protocol Version 4 (TCP/                                                                                                    | Havancea Teryar Setan                                           | 4,                                                      | And and a second                 |                            |
| Intel(R) PRO/10  This connection uses th Clent for Micro Clent for Micro Clent for Anno File and Pinte File and Pinte File an | General<br>You can get IP settings assigned<br>this capability. Otherwise, you n<br>for the appropriate IP settings.<br>Qbtain an IP address autom<br>Uge the following IP address<br>IP address:<br>Sybnet mask: | IP Settings DNS V<br>IP addresses<br>IP address<br>192.168.6.56 | Subnet mask<br>255.255.255<br>Add Edt<br>TCP/IP Address | .0<br>Remove                     | ? ×                        |
| Link-Layer Top      Instal      Description      Transmission Control      wide area network pr     across diverse interc                                                                                                    | Qefault gateway:<br>O Obtain DNS server address<br>Usg the following DNS server<br>Preferred DNS server:<br>Alternate DNS server:<br>Uajdate settings upon exit                                                   | Sateway                                                         | IP address:<br>Subnet mask:                             | 10 . 1 . 0<br>255 . 0 . 0<br>Add | ) , 2<br>) , 0<br>I Cancel |

Figure 2-2 setting PC

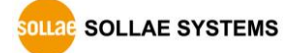

#### • CSE-T16 settings

ezManager comes with CSE-T16 as a configuration tool. This MS Windows-based software is easy to use and does not need installation.

For simple test, we recommend that the variables keep default values as shown in the below table.

|                    | Name                | Default values   |
|--------------------|---------------------|------------------|
| Notwork            | Local IP Address    | 10.1.0.1         |
| Network            | Subnet Mask         | 255.0.0.0        |
|                    | Baud Rate           | 19,200bps        |
|                    | Parity              | NONE             |
| Carial Dant        | Data Bits           | 8                |
|                    | Stop Bit            | 1                |
| $(COIVIT \sim TO)$ | Flow control        | NONE             |
|                    | Communication Mode  | TCP Server – T2S |
|                    | Local Port          | 14701~14716      |
| Ontion             | Telnet              | Enabled          |
| Option             | IPv4 Address Search | Enabled          |

Table 2-1 default values of major parameters

| ezTCP Manager v3.3B (2015/04/30) |           |            |                |                    |        |
|----------------------------------|-----------|------------|----------------|--------------------|--------|
| dvanced Menu Tools               |           |            |                |                    |        |
| Search ezTCP                     |           | OF T10 -   |                |                    |        |
| MAC ID Sorial                    | Network C | SE-TIG Opt | tion           |                    |        |
| in c ir Seliai                   |           |            |                |                    |        |
| MAC Address                      | Port      | Comment    | COM Port       | TCP/IP             | Option |
| 00 30 f9 00 00 08 Read           | COM1      |            | 19200-N-8-1-NF | [TCP Server] 14701 |        |
| Search Results (1)               | COM2      |            | 19200-N-8-1-NF | [TCP Server] 14702 |        |
|                                  | COM3      |            | 19200-N-8-1-NF | [TCP Server] 14703 |        |
| 00:30:f9:00:00:08 - 10.1.0.1     | COM4      |            | 19200-N-8-1-NF | [TCP Server] 14704 |        |
|                                  | COM5      |            | 19200-N-8-1-NF | [TCP Server] 14705 |        |
|                                  | COM6      |            | 19200-N-8-1-NF | [TCP Server] 14706 |        |
|                                  | COM7      |            | 19200-N-8-1-NF | [TCP Server] 14707 |        |
|                                  | COM8      |            | 19200-N-8-1-NF | [TCP Server] 14708 |        |
|                                  | COM9      |            | 19200-N-8-1-NF | [TCP Server] 14709 |        |
|                                  | COM10     |            | 19200-N-8-1-NF | [TCP Server] 14710 |        |
|                                  | COM11     |            | 19200-N-8-1-NF | [TCP Server] 14711 |        |
|                                  | COM12     |            | 19200-N-8-1-NF | [TCP Server] 14712 |        |
|                                  | COM13     |            | 19200-N-8-1-NF | [TCP Server] 14713 |        |
|                                  | COM14     |            | 19200-N-8-1-NF | [TCP Server] 14714 |        |
|                                  | COM15     |            | 19200-N-8-1-NF | [TCP Server] 14715 |        |
|                                  | COM16     |            | 19200-N-8-1-NF | [TCP Server] 14716 |        |
|                                  |           |            |                |                    |        |
|                                  |           |            |                |                    |        |
|                                  |           |            |                |                    |        |
|                                  |           |            |                |                    |        |
|                                  |           |            |                |                    |        |
|                                  |           |            |                |                    |        |
|                                  |           |            |                |                    |        |
|                                  |           |            |                |                    |        |
|                                  |           |            |                |                    |        |
|                                  |           |            |                |                    |        |
| <b>T</b>                         |           |            |                |                    |        |
| ۰ III +                          |           |            |                |                    |        |
| View Comment                     |           |            |                |                    |        |
|                                  |           |            |                |                    |        |
|                                  |           |            |                |                    |        |
|                                  |           |            |                |                    |        |
| Search All                       | Write     |            | Status         | Simple Test        |        |

The following images show the configuration of serial ports on ezManager.

Figure 2-3 ezManager settings

| Serial Port Comm                        | ent                                                       |  |
|-----------------------------------------|-----------------------------------------------------------|--|
| COM1 V                                  |                                                           |  |
| Serial Port<br>Baudrate<br>19200 💌      | TCP/IP<br>Communication Mode<br>T2S - TCP Server          |  |
| Parity<br>NONE                          | Peer Address                                              |  |
| Data Bits 8                             | Peer Port         Local Port           0         14701    |  |
| Stop Bit<br>1 bit                       | Event Byte Timeout 0 0                                    |  |
| Flow Control NONE  Create an ezVSP Port | Data Frame<br>Data Frame Interval(10ms)<br>0<br>Separator |  |
|                                         | Separator Length Separator (HEX)                          |  |
|                                         | Disable TCP Transmission Delay Protocol TCP               |  |
|                                         | Apply Close                                               |  |

Figure 2-4 Basic settings of environmental variables

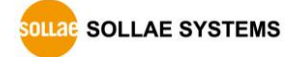

r

## 2.2 Simple Test

#### 2.2.1 Simple Test

After CSE-T16 is connected to the network by checking green LED on LAN1, you may press [Simple Test] button on ezManager to see a test program as in the following Figure 2-4.

• Connecting to the CSE-T16 via LAN

| LAN                               |                          |                    |
|-----------------------------------|--------------------------|--------------------|
| Send                              | Receive                  |                    |
| 30 31 32 33 34 35 36 37  01234567 | *                        | ^<br>~             |
| Data Length 8 🚔 🔺                 | Ply Received Data        | a O Byte(s)        |
| Save Load Ser                     | i Data                   | Save Clear         |
| TCP Client Local Port             | Peer Address<br>10.1.0.1 | Peer Port<br>14701 |
|                                   | Connect Disconnect       | ]                  |
|                                   | (3)                      |                    |

Figure 2-5 settings for TCP connection

- 1 Select [TCP Client].
- ② Input correct IP address and port number of CSE-T16 corresponding with the serial port, which are connected to PC
- ③ Click [Connect] button. (In the case of TCP server, it will be the [Listen] button).
- Opening RS232 port

| RS232<br>Send<br>30 31 32 33 3 | 34 35 36 37                    | 01234567       | Rec       | eive             |              | A             |
|--------------------------------|--------------------------------|----------------|-----------|------------------|--------------|---------------|
| Data Length                    | 8                              | App Is         | -         | Received Dat     | ta           | 0 Byte(s)     |
| COM Port                       | Baudrate<br>19200 <del>-</del> | Parity<br>NONE | Data Bit: | s Stop Bit<br>✔1 | Flow Control | Upen<br>Ulose |
| (4)                            |                                |                | Close     |                  |              |               |

Figure 2-6 opening COM port

- $\textcircled{ \ }$   $\textcircled{ \ }$  Select COM port of your PC where CSE-T16 is being connected.
- (5) Make sure that all the parameters are the same with CSE-T16.
- 6 Press the [Open] button.

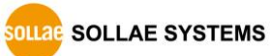

- X M Simple Test LAN Send Receive 30 31 32 33 34 35 36 37 |01234567 . . 8 Received Data Data Length **-**Apply 0 Byte(s) Send Data Clear Save Load Save 🚽 Local Port Peer Address Peer Port TCP Client 0 10.1.0.1 14701 🗌 Keep Alive Connect Disconnect Connected (7
- Confirm the TCP Connection and COM port status

- Figure 2-7 TCP connection message
- O Check the message if the TCP connection has been established well.

| RS232<br>Send                                                             | Receive                           |
|---------------------------------------------------------------------------|-----------------------------------|
| 30 31 32 33 34 35 36 37  01234567                                         | 30 31 32 33 34 35 36 37  01234567 |
| Data Length 8 Apply<br>Save Load Send Data                                | Received Data 8 Byte(s)           |
| COM Port Baudrate Parity Data<br>COM3 - 19200 - NONE - 8<br>COM3 Opened 8 | Bits Stop Bit Flow Control Open   |
| C                                                                         | lose                              |

- Figure 2-8 COM port open message
- (8) Check the message if the COM port has been opened.

• Data transmission test

| Simple Test                                        |                                              |
|----------------------------------------------------|----------------------------------------------|
| LAN                                                |                                              |
| Send                                               | Receive                                      |
| 30 31 32 33 34 35 36 37  01234567                  | 30 31 32 33 34 35 36 37  01234567            |
|                                                    | (2)                                          |
| Data Length 8 Apply                                | Received Data 8 Byte(s)                      |
| Save Load Send Data                                | 9 Save Clear                                 |
| TCP Cliept Local Port Peer Addre                   | ess Peer Port                                |
| 0 10.1.0.1                                         | 14701                                        |
| Keep Alive                                         |                                              |
|                                                    | Disconnect                                   |
| RS232<br>Send<br>30 31 32 33 34 35 36 37  01234567 | Receive<br>30 31 32 33 34 35 36 37  01234567 |
| -                                                  |                                              |
| Data Length 8 Apply                                | Received Data 8 Byte(s)                      |
| Save Load Send Data                                | 11 Save Clear                                |
| COM Port Baudrate Parity Data                      | Bits Stop Bit Flow Control Open              |
| COM3 - 19200 - NONE - 8                            |                                              |
| COM3 Opened                                        |                                              |
| CI                                                 | ose                                          |

Figure 2-9 successful data transmission

- (9) Click [Send data] on the LAN side.
- 10 Check the data from (9) has been shown.

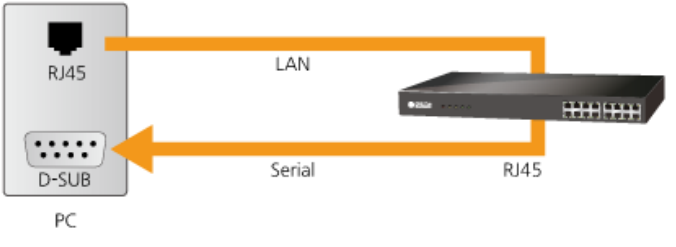

Figure 2-10 LAN  $\rightarrow$  RS232

- (1) Press [Send data] on the RS232 side.
- 1 Check the data from 1 has been received.

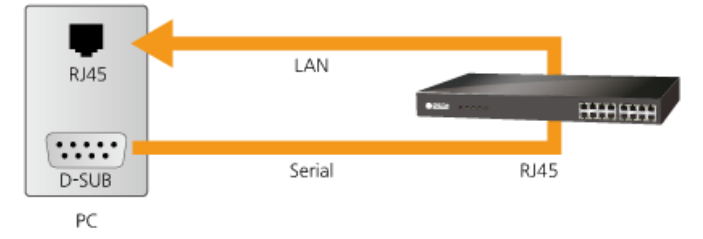

Figure 2-11 RS232  $\rightarrow$  LAN

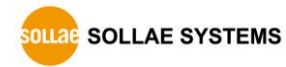

https://www.ezTCP.com

## 3 Configuration

## 3.1 Configuration with ezManager

#### 3.1.1 Configuration

Requirements

Make sure of the connection between your PC and CSE-T16 via Ethernet. If they are in the same LAN network, [MAC Address search] button can be used. Otherwise, only [IP Address search] is allowed to use.

#### • Procedure

| 1. Searching                                 | . Searching Use [Search All] or [Read] button on ezManager. |  |
|----------------------------------------------|-------------------------------------------------------------|--|
|                                              |                                                             |  |
| 2. Selecting                                 | Select the MAC Address of your product.                     |  |
|                                              |                                                             |  |
| 3. Setting Set the values of the parameters. |                                                             |  |
|                                              |                                                             |  |
| 4. Writing                                   | Store the setting with the [Write] button.                  |  |

Figure 3-1 procedures for configuration via LAN

☞ If a situation to read CSE-T16 via [IP] tab in ezManager, UDP 50005, the initial port number must be changed to 50007.

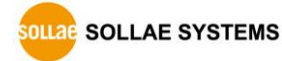

#### • Ports settings

| d Menu Tools           |                     |                      |                       |                |  |
|------------------------|---------------------|----------------------|-----------------------|----------------|--|
| zTCP                   | Network CSE-T16 Oct |                      |                       |                |  |
| IP Serial              | Network CSL-110 Opt | uon                  |                       |                |  |
| Address                | Port Comment        | COM Port TCF         | P/IP                  | Option         |  |
| 30 f9 00 00 08 Read    | COM1                | 19200-N-8-1-NF [TC   | P Server] 14701       |                |  |
| b Depute (1)           | COM2                | 19200-N-8-1-NF [TC   | P Server] 14702       |                |  |
| Results (1)            | COM3                | 19200-N-8-1-NF [TC   | P Server] 14703       |                |  |
| f9:00:00:08 - 10.1.0.1 | COM4                | 19200-N-8-1-NF [TC   | P Server] 14704       |                |  |
|                        | COM5                | 19200-N-8-1-NF TTC   | P Server] 14705       |                |  |
|                        | COM6                |                      |                       |                |  |
|                        | COM7                |                      |                       |                |  |
|                        | COM8                | Serial Port Cor      | mment                 |                |  |
|                        | COM9                | COM1 -               |                       |                |  |
|                        | COMID               |                      |                       |                |  |
|                        | COM12               | Serial Port          | TCP/IP                |                |  |
|                        | COM12               | Baudrate             | Communication Mode    |                |  |
|                        | COM14               | 19200 🔻              | T2S - TCP Server      | -              |  |
|                        | COM15               | Parity               | Peer Address          |                |  |
|                        | COM16               | NONE -               |                       |                |  |
|                        |                     | Data Bits            | Peer Port             | Local Port     |  |
|                        |                     | 8 -                  | 1470                  | 14701          |  |
|                        |                     | Stop Bit             | Event Byte            | Timeout        |  |
|                        |                     | 1 bit                | 0                     | 0              |  |
|                        |                     | Thu Cashal           | Data Frame            |                |  |
|                        |                     | Flow Control         | Data Frame Interval(1 | Oms)           |  |
|                        |                     | NONE                 | 0                     |                |  |
|                        |                     |                      | Separator             |                |  |
|                        |                     | Create an ezvor Port | Separator Length      | Separator(HEX) |  |
| *                      |                     |                      | 0 -                   |                |  |
|                        |                     |                      |                       |                |  |
| Comment                |                     |                      | Separator Operation   |                |  |
| v Comment              |                     |                      | Transmit Separators   |                |  |
|                        | L                   |                      |                       |                |  |
| 5 1 II                 |                     | -                    | Disable TCP Transmi   | ssion Delay    |  |
| Search All             | write               |                      | Protocol TCP          | -              |  |

Figure 3-2 ports settings

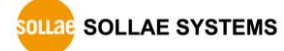

| COM1 👻 🌲                       |                                 |                                |  |
|--------------------------------|---------------------------------|--------------------------------|--|
| COM1<br>COM2<br>COM3           | TCP/IP<br>Communication Mod     | de                             |  |
| COM4                           | T2S - TCP Server                | •                              |  |
| COM6<br>COM7                   | Peer Address                    |                                |  |
| COM8<br>COM9<br>COM10<br>COM11 | Peer Port<br>1470               | Local Port<br>14701            |  |
| COM12<br>COM13<br>COM14        | 0                               | 0                              |  |
| COM15<br>COM16<br>NONE         | Data Frame<br>Data Frame Interv | val(10ms)                      |  |
| Create an ezVSP Port           | Separator<br>Separator Length   | Separator(HEX)     00 00 00 00 |  |
|                                | Separator Opera                 | tion                           |  |
|                                | Transmit Separa                 | itors v                        |  |
|                                | Disable TCP Tra                 | nsmission Delay                |  |

Figure 3-3 A port settings

You can set each port when you double-click a COM port in CSE-T16 tab. Individual port setting is also available by opening a serial port list like in the Figure 3-3.

When you click [Write] button, all the modified settings are saved, and the product reboots, whereas [Apply] button in the individual port setting page will only save the settings without rebooting the product. (TCP Communication that was previously made will be disconnected.)

## 3.2 Initial Setup by using Console

You can perform initial settings for some items using the product console. Refer to section 5.2.2 for more details.

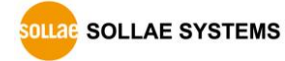

## 4 Communication mode

### 4.1 Normal Communication Mode

There are 3 types of connection to communicate with a remote host.

| Mode       | Protocol | Connection | Topology |
|------------|----------|------------|----------|
| TCP Server | тср      | Passive    | 1:1      |
| TCP Client | TCP      | Active     | 1:1      |
| UDP        | UDP      | -          | N:M      |

Tabl-4-1 comparison of communication mode

TCP protocol requires connection process. The connection is always established as 1:1 connection. At this time, the host waiting for connection (passive connection) is called a server and the one attempting to connect (active connection) is called a client.

On the other hand, UDP communicates by block unit without connection process. As UDP does not require connection, numbers of hosts can communicate at the same time.

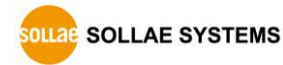

### 4.2 TCP Server

In this mode, CSE-T16 listens to a TCP connection request from remote hosts. Once a host tries connecting to CSE-T16, it accepts a connection. After the connection is established, CSE-T16 converts the raw data from the serial port to TCP/IP data and sends it to the network and vice versa.

#### 4.2.1 Key parameters

• Local Port

This is a server's port number which is used in the TCP connection.

• Event Byte

With setting event bytes, you can handle the serial data of the serial buffer before a TCP connection is established.

| Value          | Description                                                         |
|----------------|---------------------------------------------------------------------|
| 0              | CSE-T16 does not send the data received before a TCP                |
| 0              | connection is established                                           |
| Othonwico      | CSE-T16 sends the data, which is received before a TCP              |
| (F12 ar under) | connection is established, right after a connection is established. |
| (STZ OF UNDER) | 512 or under bytes are strongly recommended.                        |

Table 4-2 Event Byte

#### • Timeout

If there is no transmission data for amount of the time (in seconds) CSE-T16 actively close the connection. If this value is set to zero, the connection would not be terminated unless other side actively closes or there is an error on TCP connection.

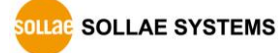

#### 4.2.2 Examples

• A situation that [Event Byte] is set to 0.

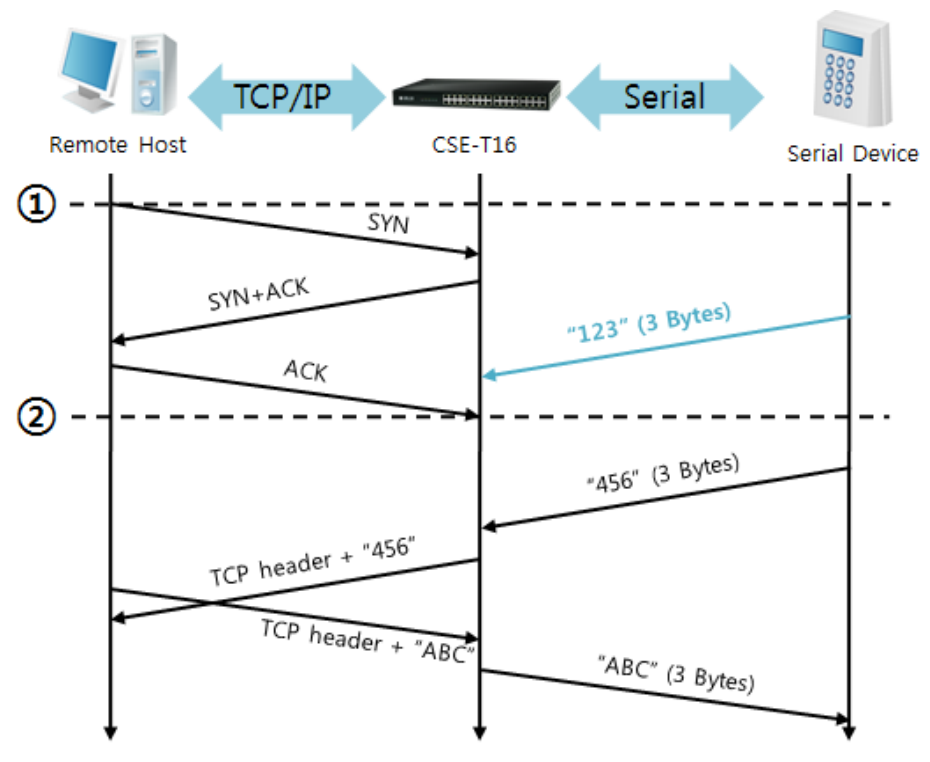

#### Figure 4-1 time chart

| Time | States                                               |
|------|------------------------------------------------------|
| ۲    | CSE-T16 listens to connection requests               |
| 1    | Remote host sends a connection request (SYN) segment |
| ~    | Processes of the connection                          |
| 2    | The connection is established                        |
| ~    | Data communication is implemented on both sides      |

Table 4-3 states of each point

Look at the blue arrow. The data "123" from the serial port has been received before establishing a connection. In this case, the data would not be sent because of the [Event Byte] is set to 0.

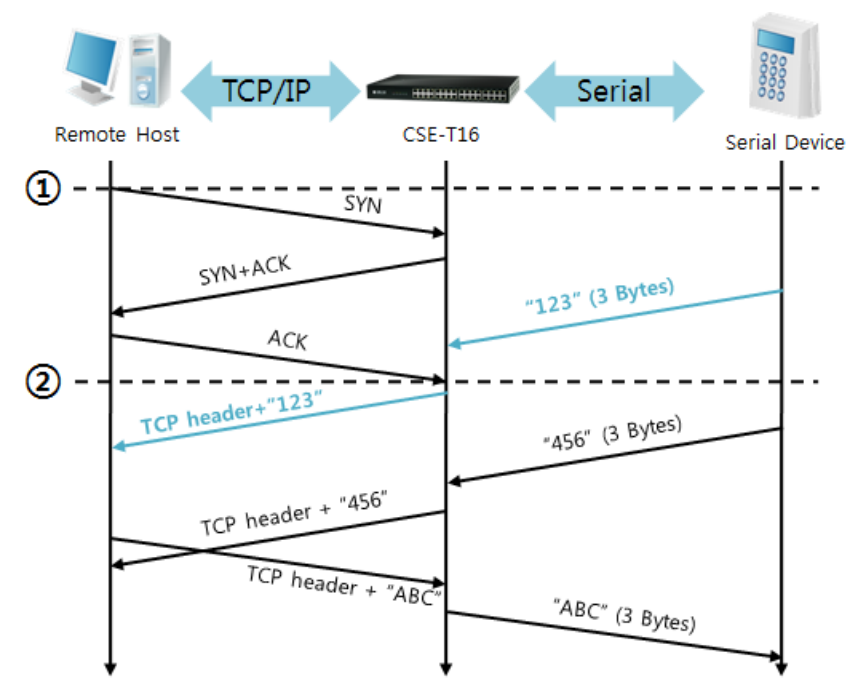

• A situation that [Event Byte] is set to 1.

Figure 4-2 time chart

| Time | States                                             |  |
|------|----------------------------------------------------|--|
| ۲    | CSE-T16 listens connection requests                |  |
| 1    | Remote host sends connection request (SYN) segment |  |
| ~    | Processes of the connection                        |  |
| 2    | The connection is established                      |  |
| 2    | Data communication is implemented on both sides    |  |

Table 4-4 states of each point

As you can see, even though the data "123" arrives CSE-T16 before connection is established, it is sent to remote host right after establishing a connection because the value of [Event Byte] had been set to 1.

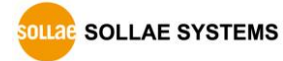

## 4.3 TCP Client

In this mode, CSE-T16 sends request segments to a TCP server with information of [Peer Address] and [Peer Port]. Once a host is listening, the connection will be established. After then, CSE-T16 converts the raw data from the serial port to TCP/IP data and sends them to the network and vice versa.

#### 4.3.1 Key parameters

• Peer Address

This part is to put an IP address or a host name of TCP server.

• Peer Port

[Peer Port] is a port number of TCP server.

• Event Byte

In TCP Client mode, this parameter has two functions.

Firstly, this item can decide the point of time to send the connection request parameter.

| Value        | The point of time to send SYN request segment              |  |
|--------------|------------------------------------------------------------|--|
| 0            | Right after CSE-T16 boots up                               |  |
| Otherwise, N | Right after CSE-T16 received N bytes from the serial port. |  |
| (N <= 512)   | Setting to less than 512 bytes is strongly recommended.    |  |

Table 4-5 the operation of Event Byte 1

Secondly, you can handle the serial data before a TCP connection is established with this parameter.

| Value                       | Description                                                         |  |  |
|-----------------------------|---------------------------------------------------------------------|--|--|
| 0                           | CSE-T16 does not send the data received before a TCP                |  |  |
|                             | connection is established.                                          |  |  |
| Otherwise<br>(512 or under) | CSE-T16 sends the data, which is received before a TCP              |  |  |
|                             | connection is established, right after a connection is established. |  |  |
|                             | Setting to less than 512 bytes is strongly recommended.             |  |  |

Table 4-6 the operation of Event Byte 2

#### • Timeout

If there is no transmission data for amount of the time (in seconds) CSET16 actively close the connection. If this value is set to zero, the connection would not be terminated unless other side actively closes or there is an error on TCP connection.

#### 4.3.2 Examples

• A situation that [Event Byte] is set to 0

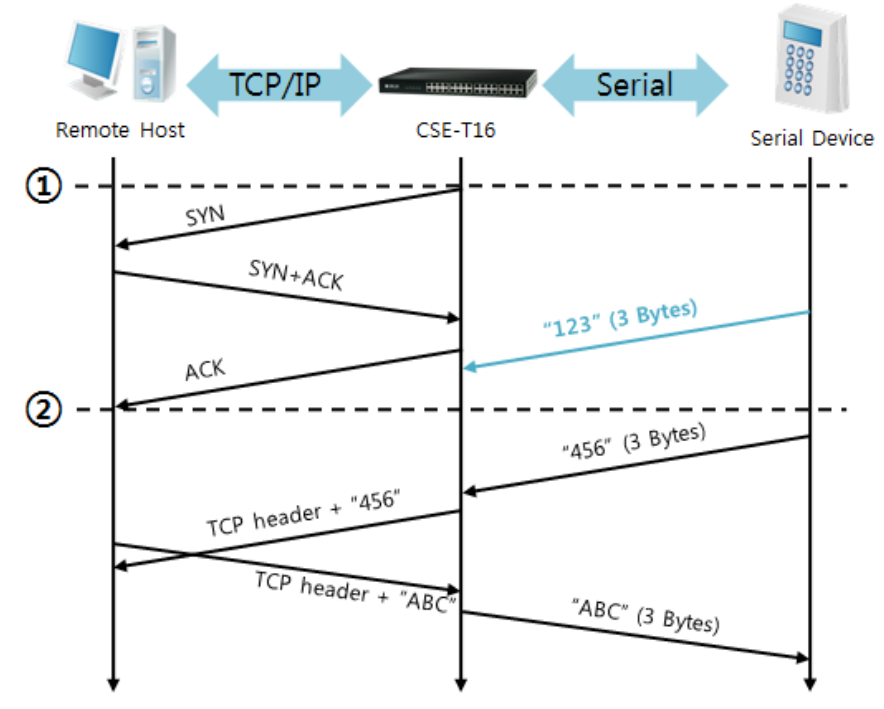

Figure 4-3 time chart

| Time | States                                                    |  |
|------|-----------------------------------------------------------|--|
| ~    | Power is not supplied yet.                                |  |
| 1    | CSE-T16 sends a connection request segment right after it |  |
|      | boots up.                                                 |  |
| ~    | processes of TCP connection                               |  |
| 2    | The connection is established.                            |  |
| ~    | data communication on both sides                          |  |

Table 4-7 states of each point

Look at the blue arrow. The data "123" from the serial port was received from serial port before establishing a connection. In this case, the data would not be sent because the [Event Byte] is set to 0.

- TCP/IP Serial Remote Host CSE-T16 Serial Device "123" (3 Bytes) "45" (2 Bytes) 1 SYN SYN+ACK "67" (2 Bytes) ACK 2 Byte "890" (3 Bytes) "1234567 CP header + TCP header + "890" TCP header + "ABC "ABC" (3 Bytes)
- A situation that [Event Byte] is set to 5

Figure 4-4 time chart

| Time       | States                                                 |  |
|------------|--------------------------------------------------------|--|
| ۲          | CSE-T16 receives data from its serial port             |  |
|            | CSE-T16 sends a connection request segment right after |  |
| $\bigcirc$ | receiving 5 bytes                                      |  |
| 2          | Processes of the TCP connection                        |  |
| 2          | The connection is established                          |  |
| 2          | The data "1234567" is transmitted to the remote host   |  |

Table 4-8 states of each point

As you can see, CSE-T16 has sent a request segment right after the size of the serial data has been 5 bytes. Even though they arrived before the connection, the data "123", "45" and "67" was transmitted to the remote host because the [Event Byte] is set to 5.

### 4.4 UDP

UDP has no connection processes. In this mode, data is sent in block units. Therefore, data that comes through CSE-T16's serial port is collected in block units to send it elsewhere.

#### 4.4.1 Key parameters

Block Size

[Block Size] is to set how many bytes of data need to in one block. If the number of byes arrives come into the serial port reaches the block size value, CSE-T16 will send them as one block to the network. The maximum value could be 1460 bytes.

• Dynamic update of Peer host

If you set the value of [Peer Address] and [Peer Port] to 0, [dynamic update of peer host] function is activated. By using this function, CSE-T16 can automatically change the host, allowing to communicate with multiple hosts without additional setting.

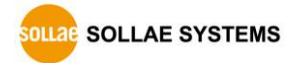

#### 4.4.2 Examples

• Block size: 5 Bytes

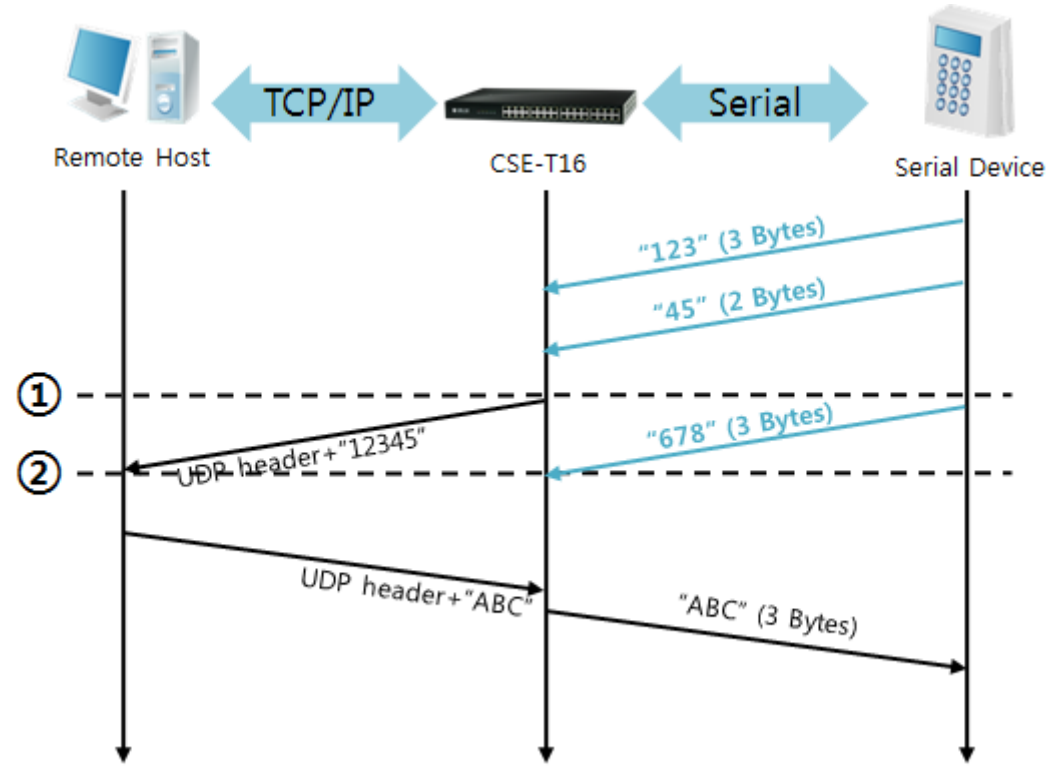

#### Figure 4-5 time chart

| Time | States                                                       |
|------|--------------------------------------------------------------|
| 2    | CSE-T16 receives data from the serial port                   |
| 1    | CSE-T16 sends 5 bytes as one block based on the [Block Size] |
| ~    | Serial device sends the data "678"                           |
| 2    | The data "678" arrives.                                      |
| 2    | Waiting data from the serial port to be 5 bytes.             |
|      |                                                              |

Table 4-9 states of each point

Although CSE-T16 received data "678" from serial port it does not immediately send this data because it has not gathered enough block size of data. It keeps this data and waits for enough 5 bytes.

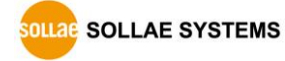

#### • Dynamic Update of Peer host

This is a function that CSE-T16 automatically sets its peer host with information of the last packet received from network. The source address of the packet is set to the peer host.

| Parameters   | Values   |
|--------------|----------|
| Peer Address | 0 (None) |
| Peer Port    | 0        |

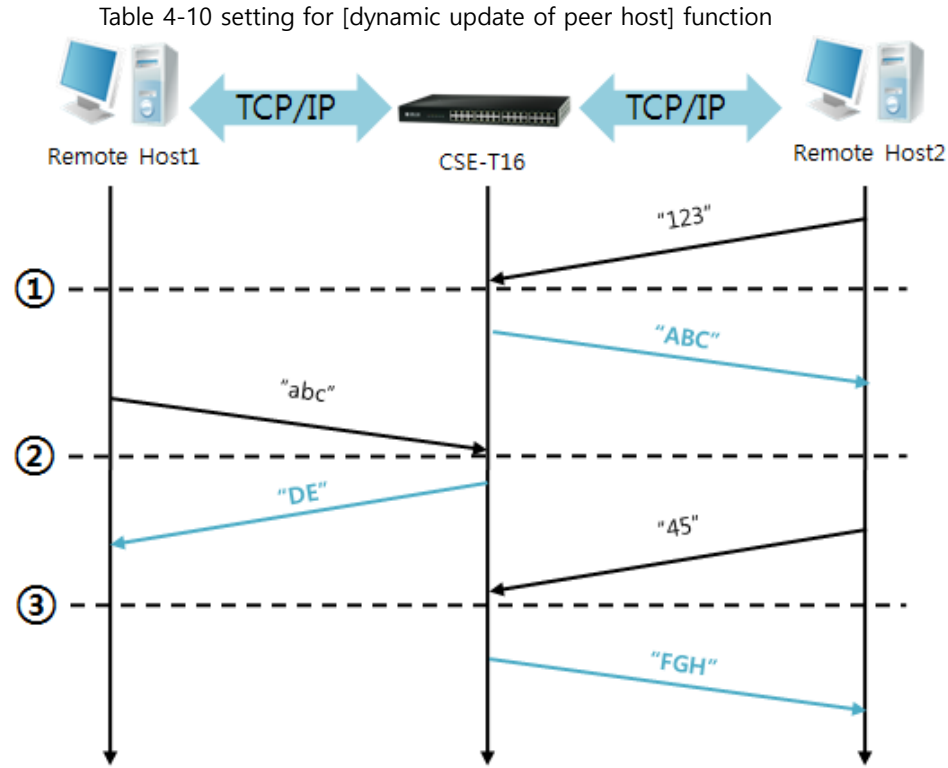

Figure 4-6 time chart

| Time | States                                             |  |
|------|----------------------------------------------------|--|
| ~    | Sending any UDP data to the network is impossible. |  |
| 1    | UDP data arrives from Remote Host 2.               |  |
| ~    | Send UDP data to Remote Host 2.                    |  |
| 2    | UDP data arrives from Remote Host 1.               |  |
| ~    | Send UDP data to Remote Host 1.                    |  |
| 3    | UDP data arrives from Remote Host 2.               |  |
| ~    | Send UDP data to Remote Host 2.                    |  |

Table 4-11 states of each point

The data "ABC", "DE" and "FGH" are ones that come from the serial port of CSE-T16 in the above figure.

## **5** System Management

### 5.1 Upgrading Firmware

#### 5.1.1 Firmware

Firmware is a type of software for operation of CSE-T16. If it is needed to add function or fix bugs, the firmware will be modified and released. We recommend that users keep using the latest released firmware.

#### 5.1.2 Process

- Downloading the latest released firmware Download the newest firmware file. We update our homepage when a new firmware is released. You can find it on our website.
- Run a TFTP client and ready to send the firmware file Run a TFTP client program. ezManager is equipped with the client program.

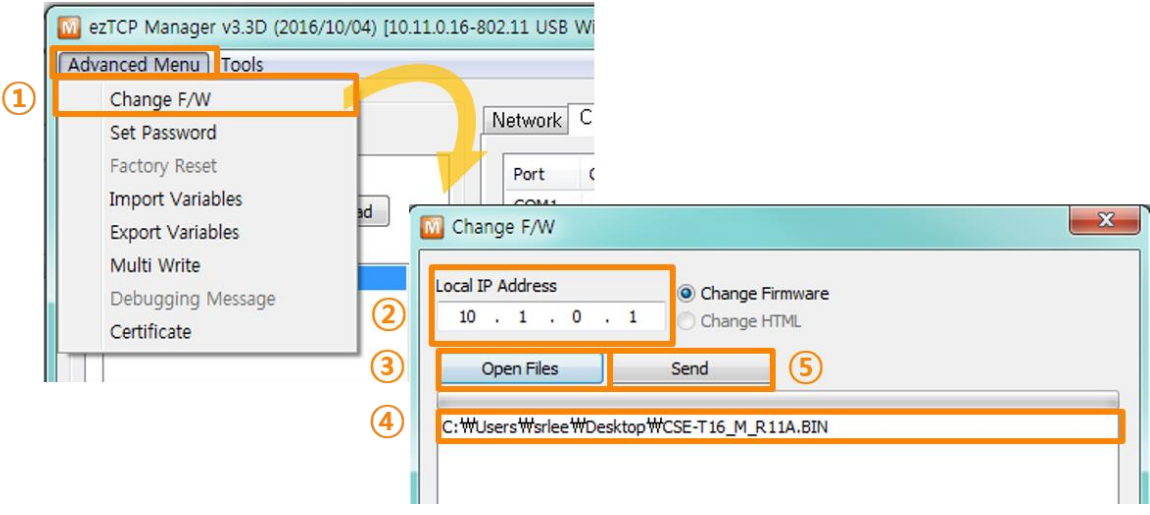

Figure 5-1 running TFTP client

- 1 Click the [Change F/W] button to run TFTP client
- ② Input the IP address of CSE-T16 to the [Local IP Address] text box
- ③ Press the [Open Files] button and choose the firmware file
- ④ Check if the name and path of the firmware file are correct
- (5) Click the [Send] button

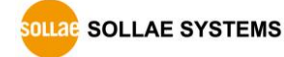

6 Input Password

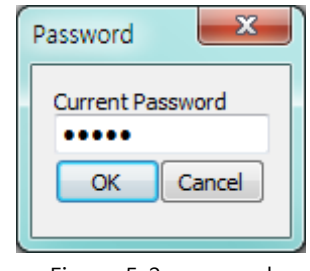

Figure 5-2 password

- The fault password is "sollae". (Firmware on V1.1 and before versions is "admin".)
  - O Confirm the completed message

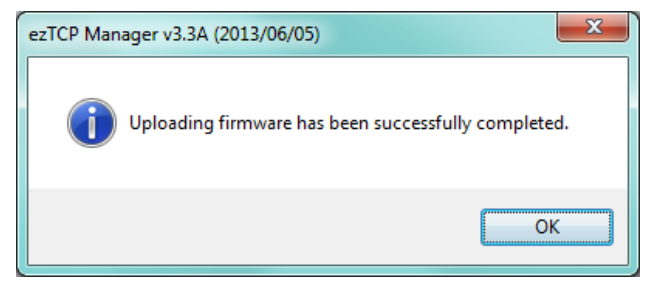

Figure 5-3 sending firmware file

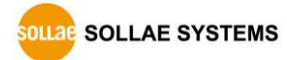

## 5.2 Status Monitoring through Shell command

#### 5.2.1 How to connect

• Console Port

You can access the Shell without the login process by connecting the product's console port to your PC's serial port and using a terminal program. The communication speed of this port is 115,200 bps.

• Telnet login

Once the [TELNET] option is activated, users can remotely log in to CSE-T16. If a password is set, users should input the password.

After that, messages from CSE-T16 appear as shown in the figure below.

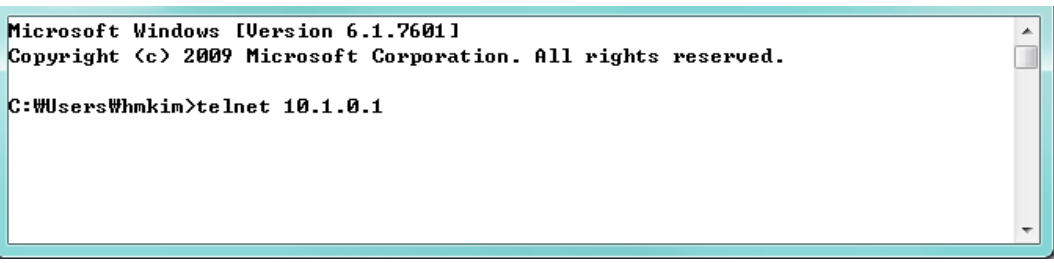

Figure 5-4 connect to CSE-T16

| password: <del>****</del> |         |
|---------------------------|---------|
|                           | -       |
| •                         | <br>E ∎ |

Figure 5-5 Input password

Default password is "sollae"

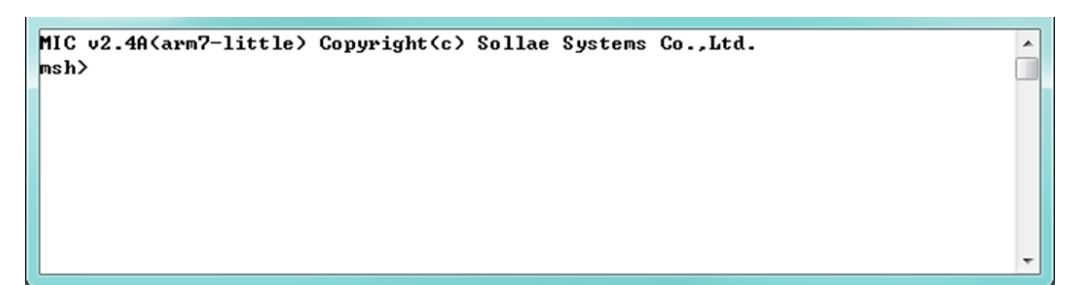

Figure 5-6 log in

• SSH

When [SSH] option is activated on the ezManager, users can establish SSH secured connection to check equipment's serial and its network status. Following steps are to establish the SSH connection.

- *SSH function is available on firmware version of 1.1A or higher.* 
  - ① Click the [SSH] check box on the ezManager.

|                                                                                                    | 🖸 ezTCP Manager v3.3D (2016/10/04) [10.11.0.67-Realtek PCI GBE Family Controller] |  |  |  |
|----------------------------------------------------------------------------------------------------|-----------------------------------------------------------------------------------|--|--|--|
| Advanced Menu Tools                                                                                                    |                                                                                   |  |  |  |
| Search ezTCP       Network       CSE-T16       Option         MAC Address       Option       Tehet       IPv4 Address Search         Search Results (1)       Search Results (1)       SSL       Multiple Connection         00:30:f9:10:c0:5d - 10.1.0.1       Comment       Comment         ezTCP Firewall       Allowed MAC Address       ezTCP Manager v3.3D (2016/10/04) |                                                                                   |  |  |  |
| If you enable the SSH option it can restrict some functions.<br>Please refer to the product manual for more detail information.<br>Are you sure to use this option?<br>Ves No<br>DNS ID DDNS Password Host Name(custom)                                                                                                    |                                                                                   |  |  |  |
| View Comment                                                                                                    |                                                                                   |  |  |  |

Figure 5-7 Set [SSH] option

#### *The second and Free of the second of the second terms of the second terms of terms of terms of*

② Make a certification and write it using ezManager (Refer to the Figure 6-2 ~ Figure 6-5)

#### *©* Certification for SSH is available on ezManager of v3.3D or higher.

③ Run the client program [PuTTY] that supports SSH and connect to port 22 (SSH default number). Try access and enter the ID and password. You will be able to connect as shown in the Figure 5-11 below.

| <ul> <li>Session</li> <li>Logging</li> <li>Terminal</li> <li>Keyboard</li> <li>Bell</li> <li>Features</li> <li>Window</li> <li>Appearance</li> <li>Behaviour</li> <li>Translation</li> <li>Selection</li> <li>Colours</li> <li>Connection</li> <li>Data</li> <li>Proxy</li> <li>SSH</li> <li>Serial</li> <li>Telnet</li> <li>Rlogin</li> <li>SUPDUP</li> </ul> | Basic options for your PuTTY session                             |                |  |
|----------------------------------------------------------------------------------------------------|------------------------------------------------------------------|----------------|--|
|                                                                                                    | Specify the destination you want to connect to                   |                |  |
|                                                                                                    | Host <u>N</u> ame (or IP address) 10.1.0.1                       | Port 22        |  |
|                                                                                                    | Connection type:<br>SSH O Serial O Other: Te                     | net ~          |  |
|                                                                                                    | Load, save or delete a stored session<br>Sav <u>e</u> d Sessions |                |  |
|                                                                                                    | Default Settings                                                 | Load           |  |
|                                                                                                    |                                                                  | <u>D</u> elete |  |
|                                                                                                    | Close window on e <u>x</u> it:                                   | n clean exit   |  |

Figure 5-8 PuTTY(SSH Client program)

When user connect to CSE-H16 which is enabled "SSH" feature, pop up window like the below may appear.

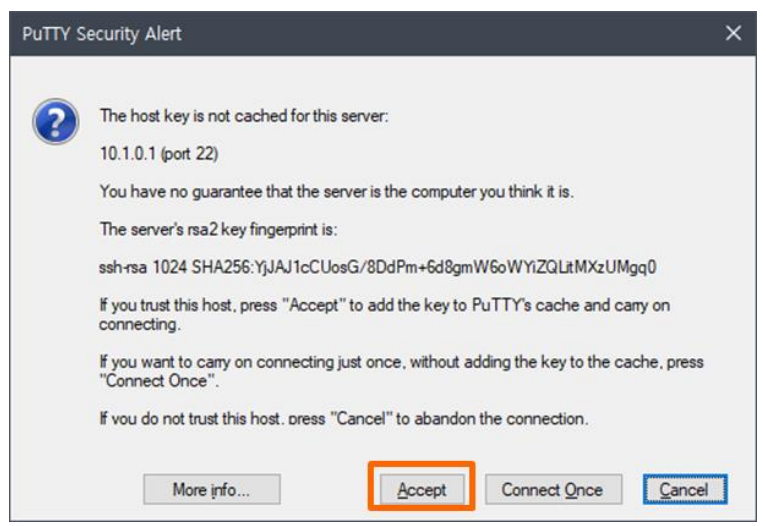

Figure 5-9 Check KEY value of SSH Server

If the SSH server's key is not cached in SSH client, the SSH client ask whether it save the server's key. After saving the server's key once, the SSH client doesn't ask this pop-up again. If user change the key of CSE-T16, the SSH client will ask it again.

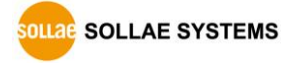

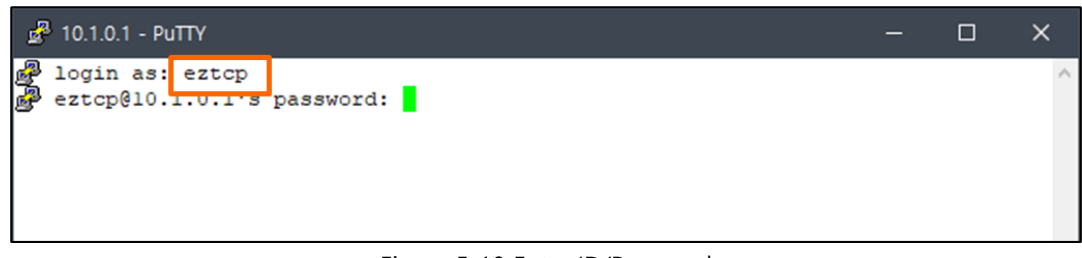

Figure 5-10 Enter ID/Password

The default username and password for SSH access are [admin/sollae] for version v1.1A and [eztcp/sollae] for version v1.1B and later.

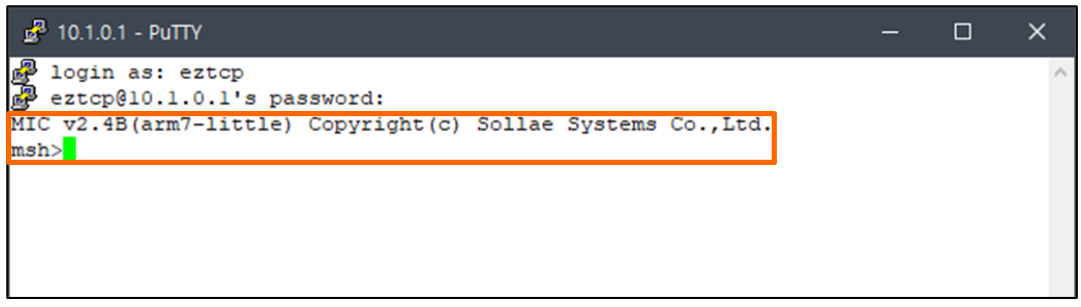

Figure 5-11 Completed SSH connection

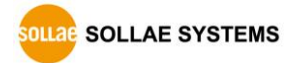

#### 5.2.2 Shell Commands for Initial Setup

- *The initial setup commands can be used on firmware version 1.1B or later.*
- *The device may reboot after changing settings according to the command type.*
- "env net" Command

This is the command to set the CSE-T16's IP address, subnet mask, and gateway IP address.

| msh <mark>i</mark> env net |   |            |
|----------------------------|---|------------|
| IPv4 Network Address       |   |            |
| LOCAL IP                   | ( | 10.1.0.1)  |
| SUBNET MASK                | ( | 255.0.0.0) |
| GATEWAY IP                 | ( | 0.0.0)     |

Figure 5-12 "env net" command

• "env tty" Command

This is the command to set serial port parameters.

| msl>env tty           |             |                 |
|-----------------------|-------------|-----------------|
|                       |             |                 |
| TTY Configuration     |             |                 |
| uart baud rate (300 ~ | 115,200)    |                 |
| uart parity (n: none, | e: even,    | o: odd, m: mark |
| uart data bits (5,6,7 | 7,8)        |                 |
| uart stop bits (1,2)  |             |                 |
| uart flow control (n: | none, y:    | RTS/CTS)        |
| tcp port number (0 ~  | 65,535 : L  | ocal port in T2 |
| tcp protocol (n: none | e, t: telne | t, s: ssl)      |
| conment (. for clear) | )           |                 |
|                       |             |                 |
| select start tty id f | for setting |                 |
|                       |             |                 |
| START                 | (           | 1)              |
|                       |             |                 |
| select number of tty  | for settin  | g<br>           |
| NUMBER                | (           | 1)              |
|                       |             |                 |
| TTY 1                 |             |                 |
| UART BAUD RATE        | (           | 19200)          |
| UART PARITY           | (           | None)           |
| UART DATA BITS        | (           | 8)              |
| UART STOP BITS        | (           | 1)              |
| UART FLOW CONTROL     | Ç           | No)             |
| TCP PORT NUMBER       | (           | 14701)          |
| COMMENT (             | C           | NUNE)           |
| msh                   |             | )               |
| 1017                  |             |                 |

Figure 5-13 "env tty" command

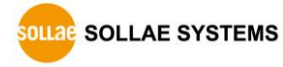

• "env cmt" Command

The command to set the product description for device identification.

| mshi∙env        | cmt                  |   |  |
|-----------------|----------------------|---|--|
|                 |                      |   |  |
| Product         | comment(. for clear) |   |  |
| COMMENT<br>msh> | (                    | ) |  |

Figure 5-14 "env cmt" command

• "tty stat" Command

This is the command to check serial port parameter settings.

| msl > | tty sta | at     |      |      |       |       |      |       |
|-------|---------|--------|------|------|-------|-------|------|-------|
| Ltty  | Status  | 21     |      |      |       |       |      |       |
| tty   | baud    | parity | data | stop | fctrl | port  | mode | proto |
|       |         |        |      |      |       |       |      |       |
| 1     | 19200   | none   | 8    | 1    | none  | 14701 | t2s  | tcp   |
| 2     | 19200   | none   | 8    | 1    | none  | 14702 | t2s  | tcp   |
| 3     | 19200   | none   | 8    | 1    | none  | 14703 | t2s  | tcp   |
| 4     | 19200   | none   | 8    | 1    | none  | 14704 | t2s  | tcp   |
|       |         |        |      |      |       |       |      |       |
| 5     | 19200   | none   | 8    | 1    | none  | 14705 | t2s  | tcp   |
| 6     | 19200   | none   | 8    | 1    | none  | 14706 | t2s  | tcp   |
| 7     | 19200   | none   | 8    | 1    | none  | 14707 | t2s  | tcp   |
| 8     | 19200   | none   | 8    | 1    | none  | 14708 | t2s  | tcp   |
|       |         |        |      |      |       |       |      |       |
| 9     | 19200   | none   | 8    | 1    | none  | 14709 | t2s  | tcp   |
| 10    | 19200   | none   | 8    | 1    | none  | 14710 | t2s  | tcp   |
| 11    | 19200   | none   | 8    | 1    | none  | 14711 | t2s  | tcp   |
| 12    | 19200   | none   | 8    | 1    | none  | 14712 | t2s  | tcp   |
|       |         |        |      |      |       |       |      |       |
| 13    | 19200   | none   | 8    | 1    | none  | 14713 | t2s  | tcp   |
| 14    | 19200   | none   | 8    | 1    | none  | 14714 | t2s  | tcp   |
| 15    | 19200   | none   | 8    | 1    | none  | 14715 | t2s  | tcp   |
| 16    | 19200   | none   | 8    | 1    | none  | 14716 | t2s  | tcp   |
|       |         |        |      |      |       |       |      |       |
| msh>  | •       |        |      |      |       |       |      |       |
|       |         |        |      |      |       |       | -    |       |

Figure 5-15 "tty stat" command

#### • "tty close" Command

"tty close" is the command to close the TCP connection of the specified session. You need to input the tty ID (1~16) after the command to close the connection.

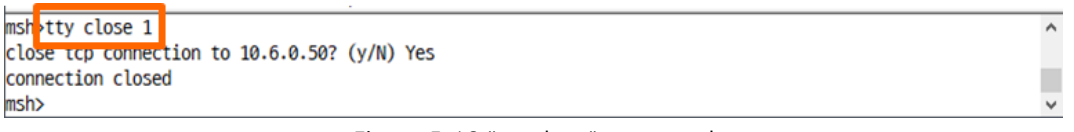

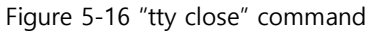

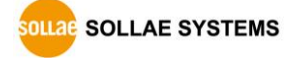

#### 5.2.3 Shell Commands for Monitoring Status

#### • st uptime

| ms <mark>h&gt;st uptime</mark><br>[CSE-T16 Uptime] - 6999850 <0 days 19:26<br>msh>_ | :38.50> |
|-------------------------------------------------------------------------------------|---------|
| •                                                                                   | ►       |

Figure 5-17 "st uptime" command

#### • st net

This command displays current Ipv4 network states of all sessions.

| MIC    | MIC <u>12 40(awg</u> 7-little) Copyright(c) Sollae Systems Co.,Ltd. |                |      |           |       |             |        |     | ſ    |
|--------|---------------------------------------------------------------------|----------------|------|-----------|-------|-------------|--------|-----|------|
| nsh∕st | t net                                                               |                |      |           |       |             |        | 100 |      |
| ETCP/  | UDP network connections / st                                        | ates ]         |      |           |       |             |        | =   |      |
| L      | local address                                                       | peer add       | ress | sendq<br> | recvq | state       | task   |     |      |
| TCP    | 10.1.0.1( 23)                                                       | 10.7.0.57(52   | 585> | 215       | 0     | ESTABLISHED |        |     |      |
| TCP    | 0.0.0(14716)                                                        | 0.0.0.0<       | 0>   | N/A       | N/A   | LISTEN      |        |     |      |
| TCP    | 0.0.0(14713)                                                        | 0.0.0.0<       | 0>   | N/A       | N/A   | LISTEN      |        |     |      |
| TCP    | 0.0.0(14715)                                                        | 0.0.0.0<       | 0>   | N/A       | N/A   | LISTEN      |        |     |      |
| TCP    | 0.0.0(14711)                                                        | 0.0.0.0<       | 0>   | N/A       | N/A   | LISTEN      |        |     |      |
| TCP    | 0.0.0(14709)                                                        | 0.0.0.0<       | 0>   | N/A       | N/A   | LISTEN      |        |     |      |
| TCP    | 0.0.0(14714)                                                        | 0.0.0.0<       | 0)   | N/A       | N/A   | LISTEN      |        |     |      |
| TCP    | 0.0.0(14712)                                                        | 0.0.0.0<       | 0>   | N/A       | N/A   | LISTEN      |        |     |      |
| TCP    | 0.0.0<14710>                                                        | 0.0.0.0<       | 0>   | N/A       | N/A   | LISTEN      |        |     |      |
| TCP    | 0.0.0(14707)                                                        | 0.0.0.0<       | 0>   | N/A       | N/A   | LISTEN      |        |     |      |
| TCP    | 0.0.0(14706)                                                        | 0.0.0.0<       | 0>   | N/A       | N/A   | LISTEN      |        |     |      |
| TCP    | 0.0.0(14704)                                                        | 0.0.0.0<       | 0>   | N/A       | N/A   | LISTEN      |        |     |      |
| TCP    | 0.0.0(14703)                                                        | 0.0.0.0<       | 0>   | N/A       | N/A   | LISTEN      |        |     |      |
| TCP    | 0.0.0(14708)                                                        | 0.0.0.0<       | 0>   | N/A       | N/A   | LISTEN      |        |     |      |
| TCP    | 0.0.0(14705)                                                        | 0.0.0.0<       | 0>   | N/A       | N/A   | LISTEN      |        |     |      |
| TCP    | 0.0.0(14701)                                                        | 0.0.0.0<       | 0>   | N/A       | N/A   | LISTEN      |        |     |      |
| TCP    | 0.0.0(14702)                                                        | 0.0.0.0<       | 0>   | N/A       | N/A   | LISTEN      |        |     |      |
| TCP    | 0.0.0< 22>                                                          | 0.0.0.0<       | 0>   | N/A       | N/A   | LISTEN      | ssh    |     |      |
| TCP    | 0.0.0( 23)                                                          | 0.0.0.0<       | 0>   | N/A       | N/A   | LISTEN      | telnet |     |      |
| UDP    | 0.0.0<50007>                                                        | 0.0.0<         | 0>   | N/A       | N/A   | N/A         | ezcfg  |     |      |
| Enetw  | ork interface]                                                      |                |      |           |       |             |        |     |      |
| ethØ   | inet ea-00:30:f9:00:00:08                                           | ip-10.1.0.1 sm | -255 | 0.0.0     | UP rx | <b>r-1</b>  |        |     |      |
| msh≻   |                                                                     |                |      |           |       |             |        |     |      |
|        |                                                                     |                |      |           |       |             |        |     |      |
| 1      |                                                                     |                |      |           |       |             |        |     |      |
|        |                                                                     |                |      |           |       |             |        | 1   | 8. E |

Figure 5-18 "st net" command

#### • st sio

|    |   |   | rx_nytes | tx_byces | Jerr |   | perr | Jerr |     |
|----|---|---|----------|----------|------|---|------|------|-----|
| 1  | 0 | 0 | 0        | Ø        | Ø    | 0 | 0    | Ø    | RTS |
| 2  | 0 | Ø | 0        | 0        | Ø    | 0 | 0    | Ø    | RTS |
| 3  | 0 | Ø | 0        | 0        | 0    | 0 | 0    | 0    | RTS |
| 4  | 0 | Ø | 0        | 0        | 0    | 0 | 0    | Ø    | RTS |
| 5  | 0 | Ø | 0        | 0        | 0    | 0 | 0    | 0    | RTS |
| 6  | 0 | Ø | 0        | 0        | 0    | 0 | 0    | 0    | RTS |
| 7  | 0 | Ø | 0        | 0        | 0    | 0 | 0    | 0    | RTS |
| 8  | 0 | Ø | 0        | 0        | 0    | 0 | 0    | 0    | RTS |
| 9  | 0 | Ø | 0        | 0        | 0    | 0 | 0    | 0    | RTS |
| 10 | 0 | Ø | 0        | 0        | 0    | 0 | 0    | 0    | RTS |
| 11 | 0 | Ø | 0        | 0        | 0    | 0 | 0    | 0    | RTS |
| 12 | 0 | Ø | 0        | 0        | 0    | 0 | 0    | 0    | RTS |
| 13 | Ø | Ø | 0        | 0        | 0    | 0 | 0    | 0    | RTS |
| 14 | 0 | Ø | 0        | 0        | 0    | 0 | 0    | 0    | RTS |
| 15 | Ø | Ø | 0        | 0        | 0    | 0 | 0    | 0    | RTS |
| 16 | 0 | Ø | 0        | 0        | 0    | 0 | 0    | 0    | RTS |
|    |   |   |          |          |      |   |      |      |     |

This command displays the number of bytes of the serial port. (rx\_bytes, tx\_bytes)

Figure 5-19 "st sio" command

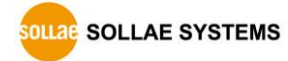

#### • Serial port connection status

Using the "tty scan" command allows you to verify whether a device is connected and available for use on the CSE-T16's serial ports.

| msi>tty scan<br>tty scare          | ^ |
|------------------------------------|---|
|                                    |   |
| 1 online <cr><lf>msh&gt;</lf></cr> |   |
| 2 online <cr></cr>                 |   |
| 3 offline                          |   |
| 4 offline                          |   |
| 5 offline                          |   |
| 6 offline                          |   |
| 7 offline                          |   |
| 8 offline                          |   |
| 9 offline                          |   |
| 10 offline                         |   |
| 11 offline                         |   |
| 12 offline                         |   |
| 13 offline                         |   |
| 14 offline                         |   |
| 15 offline                         |   |
| 16 offline                         |   |
| msh>                               | ~ |

Figure 5-20 serial port connection status

The meaning of each state is as follows:

| State   | Description             |
|---------|-------------------------|
| online  | Connection detected     |
| offline | No connection detected  |
| busy    | Detection not available |
|         |                         |

Table 5-1 the meaning of each state

- *The serial port connection status command can be used on firmware version 1.1C or later.*
- The serial port connection status is determined by the response to a specific character transmission. Therefore, there may be differences from the actual connection status.

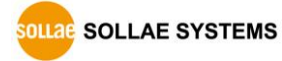

## 5.3 Status Window of ezManager

#### 5.3.1 Status

Status of CSE-T16 can be monitored by the [Status] button on ezManager. By using the [Refresh Every 1 Second] option in the window, the status will be automatically updated in every second.

|                                                                  | M Status                                                                                                    |
|------------------------------------------------------------------|----------------------------------------------------------------------------------------------------|
| Firmware version<br>System Uptime<br>IPv4 Network<br>Information | Status<br>FIRMWARE VERSION<br>CSE-T16 / 1.0 Rev.C<br>SYSTEM UPTIME<br>0 years 0 days / 00:39:04.09<br>IP4 NETWORK INFORMATION<br>MAC Address - 00:30:f9:00:00:08<br>Device IP address - 10.1.0.1<br>Subnet mask - 255.0.0.0<br>Gateway - 0.0.00<br>USB STATE<br>CONFIGURED |
|                                                                  | TCP/IP Connection                                                                                                    |
| TCP/IP Connection                                                | Name TCP State                                                                                                    |
| Teryir connection                                                | com1         LISTEN: 14701           com2         LISTEN: 14702           com3         LISTEN: 14703                                                                                                    |
| Password •                                                       | Password                                                                                                    |
| Refresh every 1<br>second                                        | Refresh Every 1 Second. IP address Conflict Detection                                                                                                    |

Figure 5-21 Status

• FIRMWARE VERSION

The name of model and the version of firmware are displayed here.

• SYSTEM UPTIME

Amount of operating time since CSE-T16 has booted up is displayed.

• IP4 NETWORK INFORMATION

All information about related items with the Ipv4 Address is shown here.

• TCP/IP Connection

The same information with [TCP STATE] is displayed with an IP address and port number. A

OLLAE SYSTEMS

https://www.ezTCP.com

difference from [TCP STATE] is whether you can terminate TCP connection or not. When right click on a session, a small window will be popped up.

• Password

This text box is activated when CSE-T16 has a password. If you want to close TCP connection on [TCP/IP Connection] list, input the password first.

• Refresh Every 1 Second.

If this option is checked, ezManager sends queries in every second.

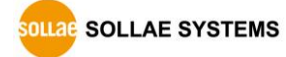

### 5.4 Factory Reset

It is a function physically initializes all the setting.

#### 5.4.1 How to reset

Press FUNCTION button on the back of CSE-T16 for about 10 seconds to do a factory reset.

#### 5.4.2 Sequence of LED operation

• STS1 On

•

.

.

•

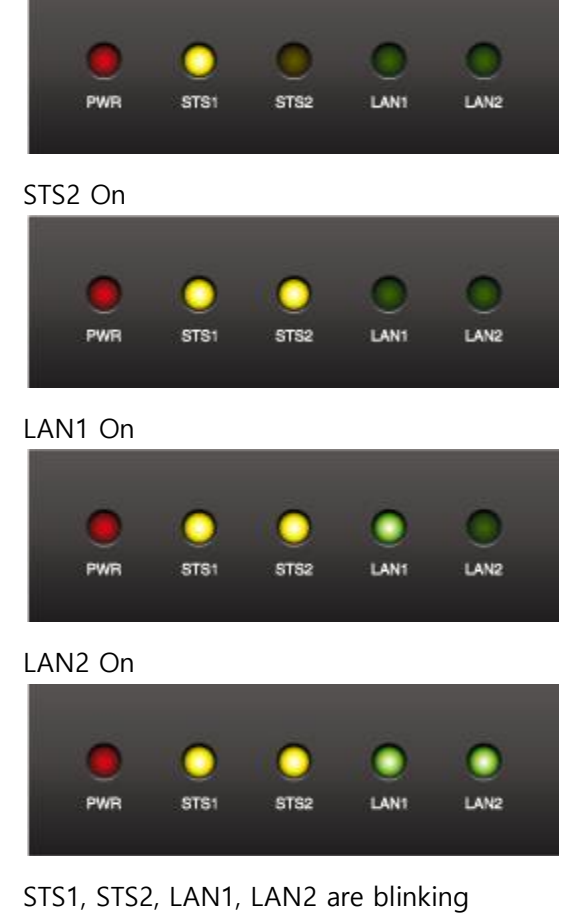

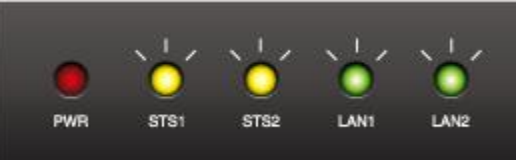

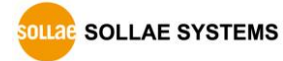

## 6 Security functions

## 6.1 SSL

#### 6.1.1 SSL(Secure Socket Layer)

SSL is cryptographic protocol that provides secure communication on the Internet. SSL works over TCP.

#### 6.1.2 How to set SSL

To set SSL, you have to set the SSL-related parameters as the following steps. Select [TCP+SSL] of [Protocol] in [CSE-T16] tab of ezManager.

| COM1 -                  |                                 |                                   |  |
|-------------------------|---------------------------------|-----------------------------------|--|
| Serial Port<br>Baudrate | TCP/IP<br>Communication Mod     | le                                |  |
| 19200 👻                 | T2S - TCP Server                | •                                 |  |
| Parity<br>NONE -        | Peer Address                    |                                   |  |
| Data Bits               | Peer Port                       | Local Port<br>14701               |  |
| Stop Bit                | Event Byte                      | Timeout                           |  |
| 1 bit 🔻                 | 0                               | 0                                 |  |
| Flow Control            | Data Frame<br>Data Frame Interv | ral(10ms)                         |  |
| Create an ezVSP Port    | Separator<br>Separator Lengt    | ■ Separator(HEX)<br>■ 00 00 00 00 |  |
|                         | Separator Opera                 | tors v                            |  |
|                         | Disable TCP Tra                 | nsmission Delav                   |  |

Figure 6-1 SSL setting

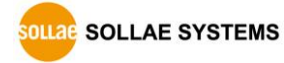

- In case of T2S-TCP server mode, user make a certification and write it at CSE-T16. Please check the followings.
  - 1 Click the [Certificate] button in ezManager.

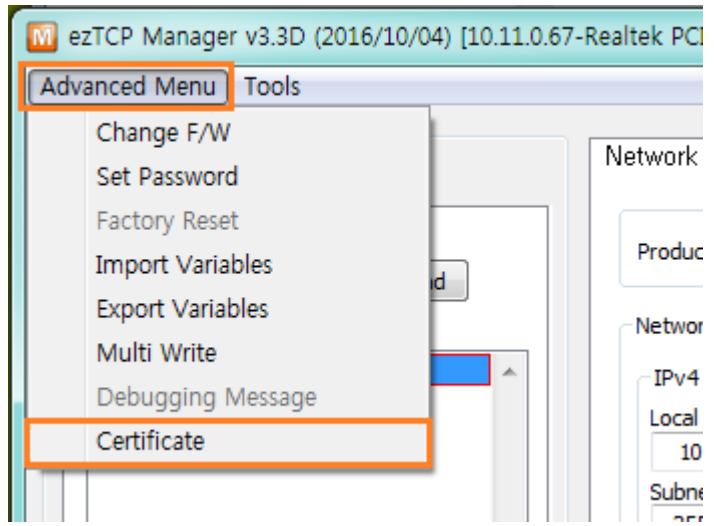

Figure 6-2 create the certification

② Choice the [Write self-signed certificate]

| M | Certificate and Host Key                                                                                                    |
|---|----------------------------------------------------------------------------------------------------|
| [ | <ul> <li>Write self signed certificate.</li> <li>write signed certificate πom certification authorities.</li> <li>Read the certificate from ezTCP.</li> </ul> |
|   | OK Cancel                                                                                                    |

Figure 6-3 certificate and host key

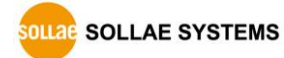

| input the key length and information in [Sen signed certificate] |                      |  |  |  |  |  |
|------------------------------------------------------------------|----------------------|--|--|--|--|--|
| M Self Signed Certificate                                        |                      |  |  |  |  |  |
| Self Signed Certificate                                          |                      |  |  |  |  |  |
| Length of RSA Key                                                | 1024 🔻               |  |  |  |  |  |
| Country Name (2 letter code) [AU] :                              | Korea, Republic of 🔹 |  |  |  |  |  |
| State of Province NAme (full name) [Some-State] :                | INCHEON              |  |  |  |  |  |
| Locality Name (eg, city) [] :                                    | NAM-GU               |  |  |  |  |  |
| Organization Name (eg, company) [Internet Widgits Pty Ltd] :     | SOLLAE SYSTEMS       |  |  |  |  |  |
| Organizational Unit Name (eg, section) [] :                      | Research Team        |  |  |  |  |  |
| Common Name (eg, YOUR name) [] :                                 | 10.1.0.1             |  |  |  |  |  |
| Email Address [] :                                               | support@sollae.co.kr |  |  |  |  |  |
| OK Cancel                                                        | ]                    |  |  |  |  |  |

③ Input the key length and information in [Self signed certificate]

Figure 6-4 input the information

④ Check the successful message

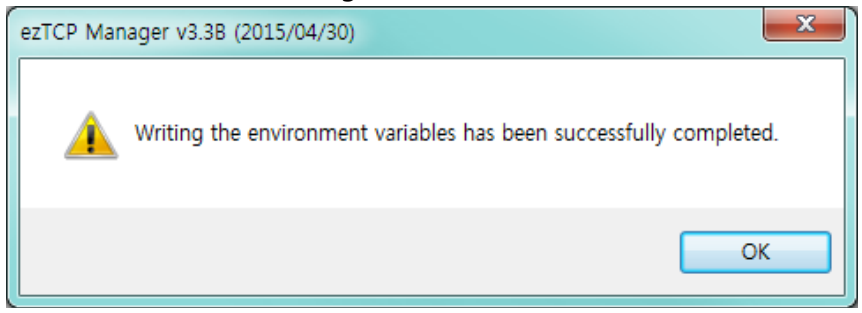

Figure 6-5 check the successful message

(5) Check the certification

| M Certificate Information                                                                                                    | X |
|----------------------------------------------------------------------------------------------------|---|
| Issuer :       = KR - Korea, Republic of         stateOrProvinceName       = INCHEON         localityName       = NAM-GU         organizationName       = SOLLAE SYSTEMS         organizationalUnitName       = Research Team         commonName       = 10.1.0.1         emailAddress       = support@sollae.co.kr         Validity       Not Before : Oct 5 06:16:33 2015 GMT         Not After : Oct 4 06:16:33 2016 GMT |   |
| Subject :<br>countryName = KR - Korea, Republic of<br>stateOrProvinceName = INCHEON<br>localityName = NAM-GU<br>organizationalUnitName = SOLLAE SYSTEMS<br>organizationalUnitName = Research Team<br>commonName = 10.1.0.1<br>emailAddress = support@sollae.co.kr                                                                                                    |   |
| Subject Public Key Info :<br>Public Key Algorithm: rsaEncryption                                                                                                    | + |
| ОК                                                                                                    |   |

Figure 6-6 certification information

#### 6.1.3 Restriction

You should generate a new certification when IP address changes. If user set SSL with CSE-T16, the other device has to set the SSL.

### 6.2 Setting password

A password can be used for protecting CSE-T16 from TELNET login or changing environmental parameters by unauthorized hosts. The maximum length is 8 bytes of Alphabet or number.

If user forgets the password, factory reset must be done, and then all the environmental variables will be reset.

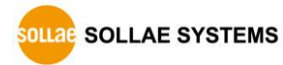

## 7 Additional Functions

## 7.1 CSE-T16 Tab Functions

| Serial Port Comme       | nt                               |                            |
|-------------------------|----------------------------------|----------------------------|
| COM1 V                  |                                  |                            |
| Serial Port<br>Baudrate | TCP/IP<br>Communication Mode     | 2                          |
| 19200 🔻                 | T2S - TCP Server                 | <b>•</b>                   |
| Parity                  | Peer Address                     |                            |
| Data Bits               | Peer Port                        | Local Port                 |
| 8 🔻                     | 1470                             | 14701                      |
| Stop Bit                | Event Byte                       | Imeout                     |
| 1 bit 🔻                 | Data Franci                      | 0                          |
| Flow Control            | Data Frame<br>Data Frame Interva | al(10ms)                   |
| Create an ezVSP Port    | Separator<br>Separator Length    | Separator(HEX) Od 0a 00 00 |
|                         | Separator Operation              | on                         |
|                         | Transmit Separate                | ors 🔹                      |
| 1                       | Disable TCP Tran<br>Protocol TCP | smission Delay             |
|                         | ApplyTCP+                        | TELNET lose                |

Figure 7-1 CSE-T16 tab

#### 7.1.1 TCP+TENLET - ①

Using the TELNET option, user can use a universal telnet client program without developing a TCP/IP communication program.

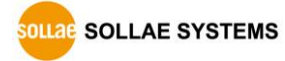

• Sending serial break signal

You can send a break signal with a command "send brk" to serial port.

Type the command("send brk") using the escape shortcut keys (ctrl+]) after the TCP connection via telnet client.

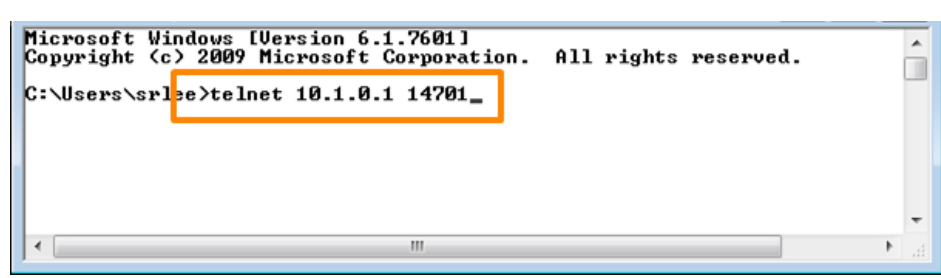

Figure 7-2 connecting telnet

| Welcome to Microsoft Telnet Client                                             | ~ |
|--------------------------------------------------------------------------------|---|
| Escape Character is 'CTRL+]'                                                   |   |
| Microsoft Telnet <mark>&gt; send brk</mark><br>Sent break<br>Microsoft Telnet> | Ţ |
|                                                                                |   |

Figure 7-3 sending break signal

#### 7.1.2 Separator - 2

Using this function, you can control the length of network packets by specific characters. When you enable this function, the maximum packet size is 1024 bytes.

| Separator | options                                      |
|-----------|----------------------------------------------|
| Length    | select the length between 0 ~ 4 bytes        |
|           | Transmit Separators without additional bytes |
| Operation | Transmit Separators + 1 byte                 |
|           | Transmit Separators + 2 bytes                |

Table 7-1 separator

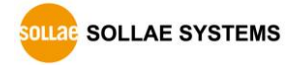

#### 7.1.3 Checking an option

| Port | Comment | COM Port       | TCP/IP             | Option     |
|------|---------|----------------|--------------------|------------|
| COM1 |         | 19200-N-8-1-NF | [TCP Server] 14701 | E, T, R, S |
| COM2 |         | 19200-N-8-1-NF | [TCP Server] 14702 |            |
| сомз |         | 19200-N-8-1-NF | [TCP Server] 14703 |            |
| COM4 |         | 19200-N-8-1-NF | [TCP Server] 14704 |            |
| COM5 |         | 19200-N-8-1-NF | [TCP Server] 14705 |            |
| COM6 |         | 19200-N-8-1-NF | [TCP Server] 14706 |            |
| COM7 |         | 19200-N-8-1-NF | [TCP Server] 14707 |            |

Figure 7-4 CSE-T16 ports option

You can check options of each port with alphabetical initials.

| Initials | Option                  |
|----------|-------------------------|
| E        | Event Bytes             |
| Т        | Time out                |
| R        | TCP + TELNET (RFC 2217) |
| S        | Separator               |

Table 7-2 Initials for checking an option

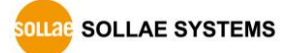

## 7.2 Option tab functions

#### 7.2.1 Notify Ipv4 Change

CSE-T16 can be a TCP server even though it is assigned an IP address automatically. Using [Notify IP Change] function, CSE-T16 sends its IP address with the host name to the designated server.

• Dynamic Domain Name Service (DDNS)

CSE-T16 supports DDNS service offered by DynDNS. Therefore, you have to make an account and create host names on the website of DynDNS before you use.

#### All about service usage of an account could be changed according to the policy of DynDNS.

|     | Notify IPv4 Change 👝 |                 |             |                 |   |
|-----|----------------------|-----------------|-------------|-----------------|---|
| (1) | Protocol (2          | Interval        | Port        | Data Type       |   |
|     | DDNS(dyndns.org) 💌   | 40320 Minute(s) | 0           | ASCII           | - |
| 3   | DDNS ID              | DDNS Password   | 5 Host Name | (dyndns)        |   |
|     | account              | •••••           | yourhostn   | ame.dyndns.orgs |   |

Figure 7-5 setting DDNS

- ① Select the [DDNS(dyndns.org)]
- 2 40,320 is a fixed value
- ③ Input the ID of DDNS account
- ④ Input the password of the account
- (5) Input a host name which you create on your account

\* Refer to the [IP Change Notification] document on our website for details.

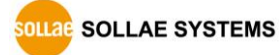

## 8 Technical Support and Warranty

### 8.1 Technical Support

If you have any question regarding operation of the product, visit Customer Support FAQ corner and the message board on Sollae Systems' web site or send us an email at the following address:

- E-mail: support@eztcp.com
- Website Address for Customer Support: <u>https://www.eztcp.com/en/support/</u>

### 8.2 Warranty

#### 8.2.1 Free Repair Services

For product failures occurring within 2 years after purchase, Sollae Systems provides free repair services or exchange the product. However, if the product failure is due to user's fault, repair service fees will be charged or the product will be replaced at user's expense.

#### 8.2.2 Charged Repair Services

For product failures occurring after the warranty period (2 years) or resulting from user's fault, repair service fees will be charged and the product will be replaced at user's expense.

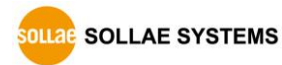

## 9 Precaution and Exemption from Liability

### 9.1 Precaution

- Sollae Systems is not responsible for product failures occurring due to user's alternation of the product.
- Specifications of the product are subject to change without prior notice for performance improvement.
- Sollae Systems does not guarantee successful operation of the product if the product was used under conditions deviating from the product specifications.
- Reverse engineering of firmware and applications provided by Sollae Systems is prohibited.
- Use of firmware and applications provided by Sollae Systems for purposes other than those for which they were designed is prohibited.
- Do not use the product in an extremely cold or hot place or in a place where vibration is severe.
- Do not use the product in an environment in which humidity is high or a lot of oil exists.
- Do not use the product where there is caustic or combustible gas.
- Sollae Systems does not guarantee normal operation of the product under the conditions a lot of noise exists.
- Do not use the product for a purpose that requires exceptional quality and reliability relating to user's injuries or accidents – aerospace, aviation, health care, nuclear power, transportation, and safety purposes.
- Sollae Systems is not responsible for any accident or damage occurring while using the product.

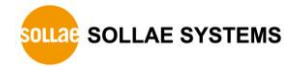

### 9.2 Exemption from Liability

#### 9.2.1 English version

In no event shall Sollae Systems Co., Ltd. and its distributors be liable for any damages whatsoever (including, without limitation, damages for loss of profit, operating cost for commercial interruption, loss of information, or any other financial loss) from the use or inability to use the CSE-T16 even if Sollae Systems Co., Ltd. or its distributors have been informed of such damages.

The CSE-T16 is not designed and not authorized for use in military applications, in nuclear applications, in airport applications or for use in applications involving explosives, or in medical applications, or for use in security alarm, or for use in a fire alarm, or in applications involving elevators, or in embedded applications in vehicles such as but not limited to cars, planes, trucks, boats, aircraft, helicopters, etc..

In the same way, the CSE-T16 is not designed, or intended, or authorized to test, develop, or be built into applications where failure could create a dangerous situation that may result in financial losses, damage to property, personal injury, or the death of people or animals. If you use the CSE-T16 voluntarily or involuntarily for such unauthorized applications, you agree to subtract Sollae Systems Co., Ltd. and its distributors from all liability for any claim for compensation.

Sollae Systems Co., Ltd. and its distributors entire liability and your exclusive remedy shall be Sollae Systems Co., Ltd. and its distributors option for the return of the price paid for, or repair, or replacement of the CSE-T16.

Sollae Systems Co., Ltd. and its distributors disclaim all other warranties, either expressed or implied, including, but not limited to, the implied warranties of merchantability and fitness for a particular purpose, with respect to the CSE-T16 including accompanying written material, hardware and firmware.

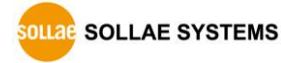

#### 9.2.2 French version

#### • Documentation

La documentation du boîtier CSE-T16 est conçue avec la plus grande attention. Tous les efforts ont été mis en œuvre pour éviter les anomalies. Toutefois, nous ne pouvons garantir que cette documentation soit à 100% exempt de toute erreur. Les informations présentes dans cette documentation sont données à titre indicatif. Les caractéristiques techniques peuvent changer à tout moment sans aucun préavis dans le but d'améliorer la qualité et les possibilités des produits.

• Copyright et appellations commerciales

Toutes les marques, les procédés, les références et les appellations commerciales des produits cités dans la documentation appartiennent à leur propriétaire et Fabricant respectif.

• Conditions d'utilisations et limite de responsabilité

En aucun cas Sollae Systems Co., Ltd. ou un de ses distributeurs ne pourra être tenu responsable de dommages quels qu'ils soient (intégrant, mais sans limitation, les dommages pour perte de bénéfice commercial, interruption d'exploitation commerciale, perte d'informations et de données à caractère commercial ou de toute autre perte financière) provenant de l'utilisation ou de l'incapacité à pouvoir utiliser le boîtier CSE-T16, même si Sollae Systems Co., Ltd. ou un de ses distributeurs a été informé de la possibilité de tels dommages.

Le boîtier CSE-T16 est exclusivement prévu pour un usage en intérieur, dans un environnement sec et non poussiéreux. Le boîtier CSE-T16 n'est pas prévu, ni autorisé pour être utilisé en extérieur, ni de façon embarquée dans des engins mobiles de quelque nature que ce soit (voiture, camion, train, avion, etc...), ni en milieu explosif, ni dans des enceintes nucléaires, ni dans des ascenseurs, ni dans des aéroports, ni dans des enceintes hospitaliers, ni pour des applications à caractère médical, ni dans des dispositifs de détection et d'alerte anti-intrusion, ni dans des dispositifs de détection et d'alerte anti-intrusion, ni pour des applications militaires.

De même, le boîtier CSE-T16 n'est pas conçu, ni destiné, ni autorisé pour expérimenter, développer ou être intégré au sein d'applications dans lesquelles une défaillance de celui-ci pourrait créer une situation dangereuse pouvant entraîner des pertes financières, des dégâts matériel, des blessures corporelles ou la mort de personnes ou d'animaux. Si vous utilisez le boîtier CSE-T16 volontairement ou involontairement pour de telles applications non autorisées, vous vous engagez à soustraire Sollae Systems Co., Ltd. et ses distributeurs de toute responsabilité et de toute demande de dédommagement.

En cas de litige, l'entière responsabilité de Sollae Systems Co., Ltd. et de ses distributeurs vis-à-vis

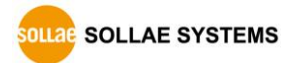

de votre recours durant la période de garantie se limitera exclusivement selon le choix de Sollae Systems Co., Ltd. et de ses distributeurs au remboursement de votre produit ou de sa réparation ou de son échange. Sollae Systems Co., Ltd. et ses distributeurs démentent toutes autres garanties, exprimées ou implicites.

Tous les boîtiers CSE-T16 sont testés avant expédition. Toute utilisation en dehors des spécifications et limites indiquées dans cette documentation ainsi que les court-circuit, les chocs, les utilisations non autorisées, pourront affecter la fiabilité, créer des dysfonctionnements et/ou la destruction du boîtier CSE-T16 sans que la responsabilité de Sollae Systems Co., Ltd. et de ses distributeurs ne puissent être mise en cause, ni que le boîtier CSE-T16 puisse être échangé au titre de la garantie.

#### • Conditions d'utilisations et limite de responsabilité

En aucun cas Sollae Systems Co., Ltd. ou un de ses distributeurs ne pourra être tenu responsable de dommages quels qu'ils soient (intégrant, mais sans limitation, les dommages pour perte de bénéfice commercial, interruption d'exploitation commerciale, perte d'informations et de données à caractère commercial ou de toute autre perte financière) provenant de l'utilisation ou de l'incapacité à pouvoir utiliser le boîtier CSE-T16, même si Sollae Systems Co., Ltd. ou un de ses distributeurs a été informé de la possibilité de tels dommages.

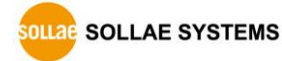

## **10 Revision History**

| Date        | Version                              | Description                                                        |          |
|-------------|--------------------------------------|--------------------------------------------------------------------|----------|
| 2015.10.12  | 1.0                                  | ○ Initial release                                                  |          |
| 2016.10.21  |                                      | ○ Add function of SSH                                              | Sara Lee |
|             | 1.1                                  | $\bigcirc$ Add a description on 7.1.2. Separator                   |          |
| 2017.10.24  | 7.10.24 1.2 O Add reference on 3.1.1 |                                                                    | Sara Lee |
|             |                                      | ○ Updated URL of websites                                          | Roy Lee  |
|             |                                      | <ul> <li>Removed the Components section</li> </ul>                 |          |
|             | 09 1 2                               | $\bigcirc$ Removed the Related materials section                   |          |
| 2024.03.08. |                                      | $\bigcirc$ Added shell commands for initial setup                  |          |
|             |                                      | $\bigcirc$ Modified contents about the default ID/PW of SSH        |          |
|             | 1.5                                  | $\bigcirc$ Removed the URL of DYN homepage                         |          |
|             |                                      | $\bigcirc$ Improved and added contents about the console port      |          |
|             |                                      | $\bigcirc$ Added contents about the function button                |          |
|             |                                      | $\bigcirc$ Corrected some errors and improved expressions          |          |
|             |                                      | <ul> <li>Updated some figures</li> </ul>                           |          |
| 2024.06.11. | 1 4                                  | $\bigcirc$ Added some shell commands and their descriptions        | Roy Lee  |
|             | 1.4                                  | ○ Corrected some errors                                            |          |
| 2025 02 19  | 1 5                                  | ○ Added guidance on the serial port                                | Roy Lee  |
| 2025.02.18. | 1.5                                  | <ul> <li>Corrected some errors and improved expressions</li> </ul> |          |